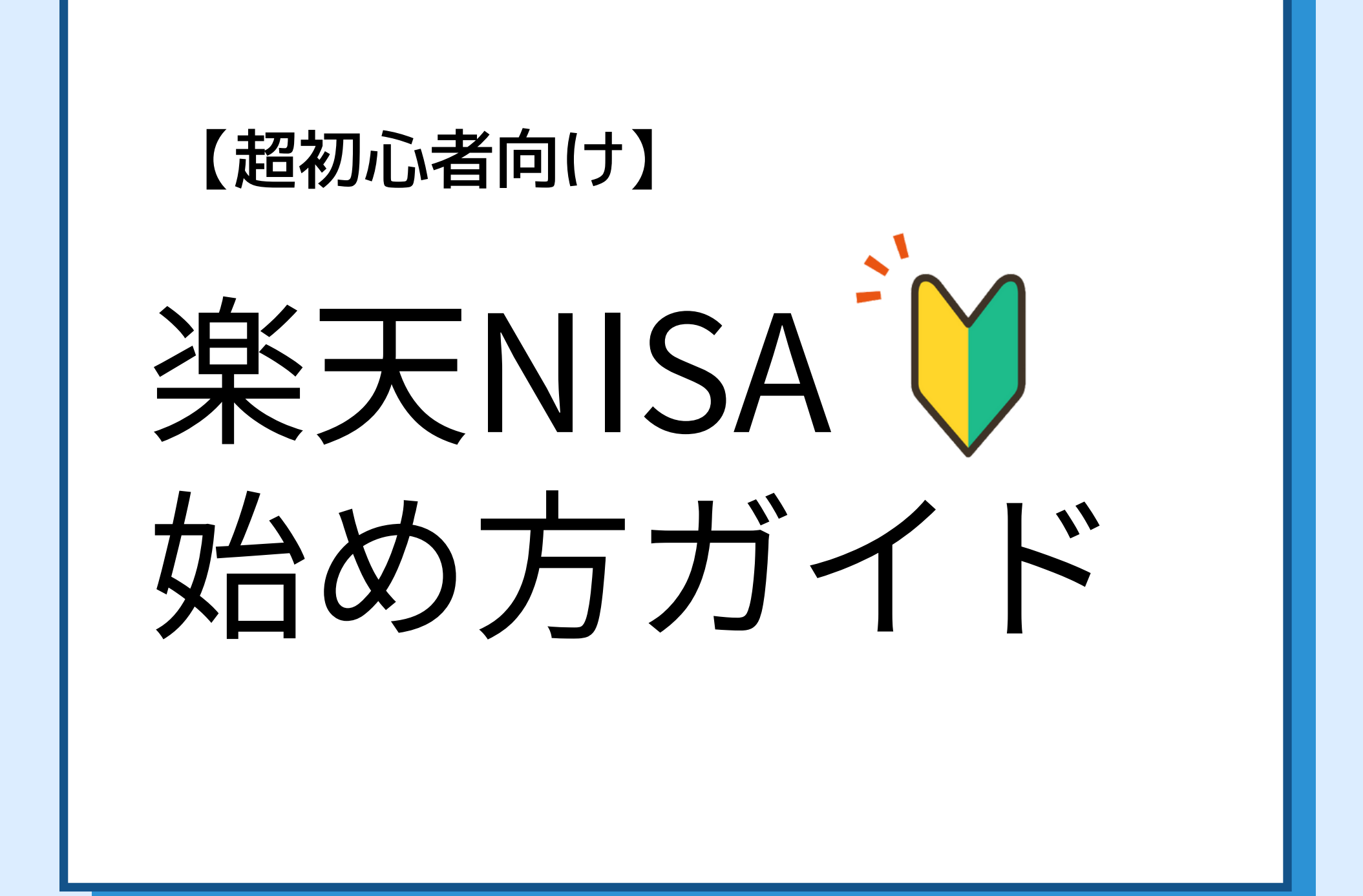

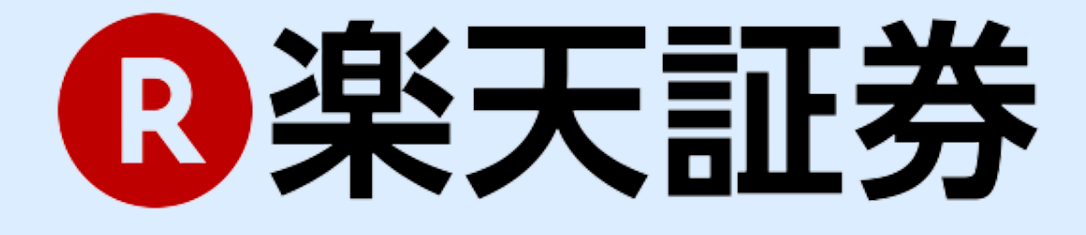

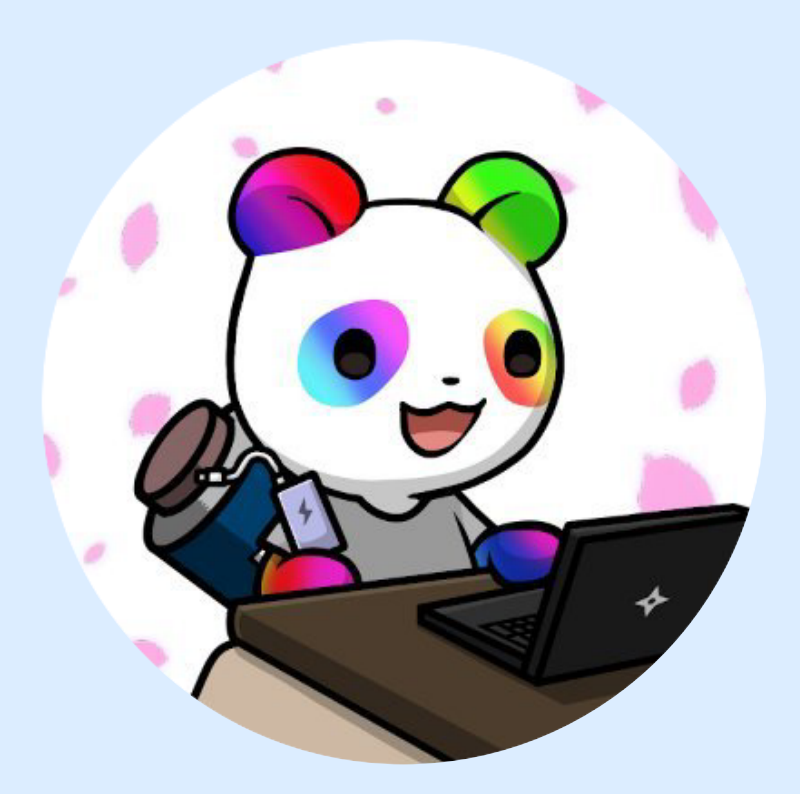

解説:やまけん

| 保有商品一覧                     | Q ?                           | くやまけ  | <b> </b> |
|----------------------------|-------------------------------|-------|----------|
| 現在の評価額合計 ②<br>1.214.590    | )<br>円                        | 購入銘杯  | 5        |
| +214,596 円(+21.46          | 5 %)                          | 楽天・全米 | 均        |
| すべて つみた                    | τNISA                         |       |          |
| つみたてNISA 分配金コース:受取型        | 積立中                           | 毎月の積  | FÍ       |
| 楽天 栄大・全木休式インテックス<br>天・VTI) | ・ ノアント(栄                      | 3.3万  | F        |
| 時価評価額 64 評価損益(率) -2,099    | <b>4,567</b> 円<br>円 (-3.14 %) | 積立期   | ]        |
| 売却へ                        |                               | 2年    | •        |

# んの積立NISA実績〉

### **朱式インデックス・ファンド** (楽天・VTI)

# 立額

J

間

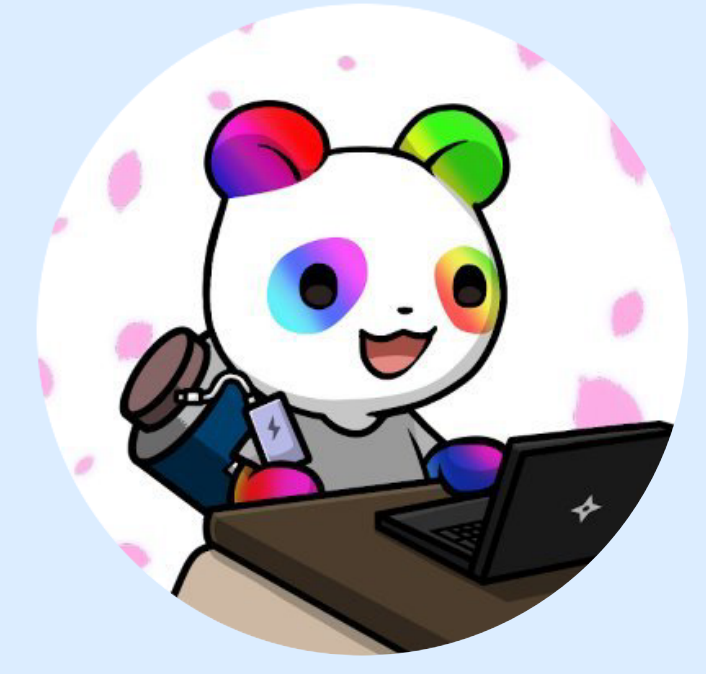

やまけん

〜最短5分で口座申込/

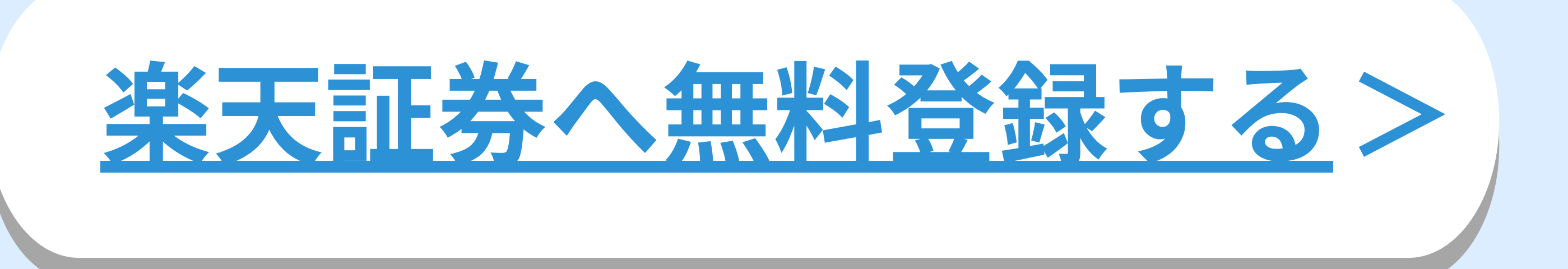

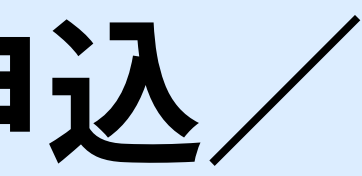

# 詳しいはじめ方→

# 01 | 楽天証券の口座開設 (メールアドレスの登録)

# 「口座開設」から 新規申し込み

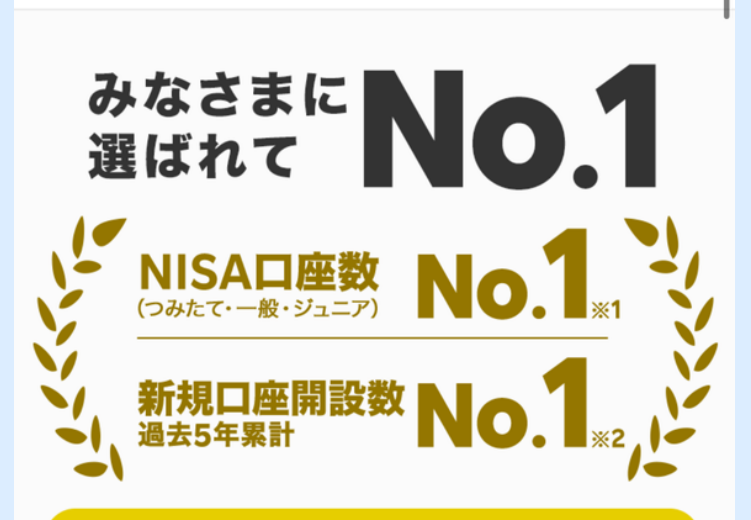

はじめてお取引をするお客様にキャンペーンを揃えました!

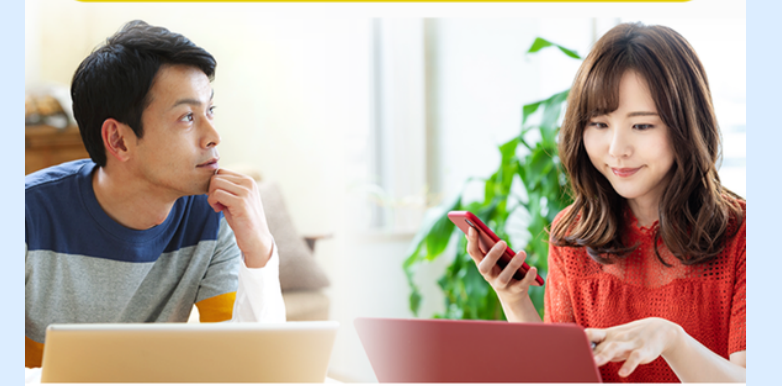

 ※1日本証券業協会「NISA及びジュニアNISA口座開設・利用状況調査 結果(全証券会社)」および各社公表資料より算出(2022年の日本 時点)

証券、楽天証券(かな順))で2018年から2022年の5年間で開設さ

#### 「楽天会員」「非会員」 を選択

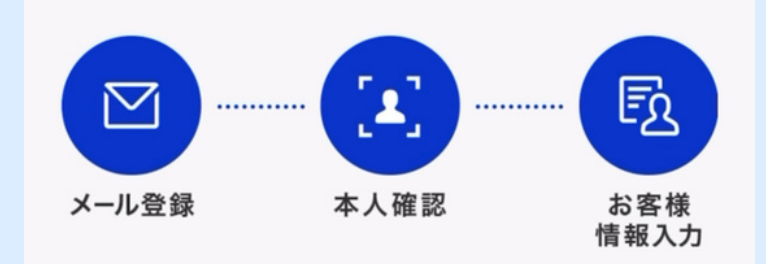

#### 【iOS16をご利用のお客様へ重要なお知らせ】

現在、iOSの不具合により、iOS16でSafariをご利用されてい る一部のお客様におきまして、ログインパスワードの設定画 面にてパスワードを入力しようとすると画面がフリーズする 事象が発生しております。

2022年10月24日にリリースされましたiOS16.1では上記事象 が改善されていますので、お申し込みの前に最新バージョン のアップデートをお願いいたします。

<u>また、iOS16でお申し込みの場合は、事前に</u>パスワード自動入 力機能をオフにすることで回避可能ですので、設定変更の上 お申し込みください。

▼パスワード自動入力機能をオフにする手順 iPhone/iPad「設定」→パスワード→パスワードオプション→ パスワードを自動入力→「オフ」

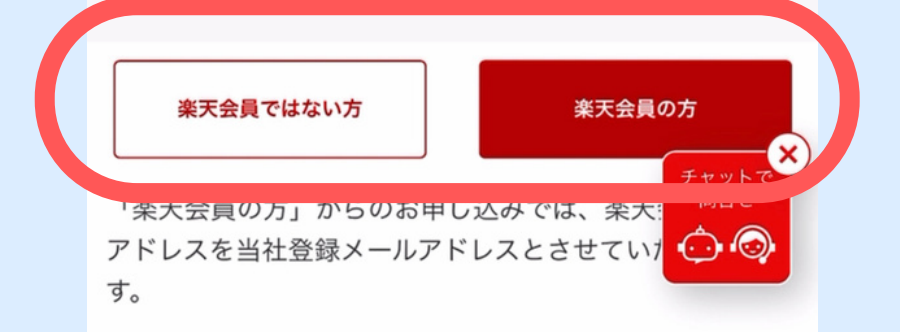

#### メールアドレスを 登録して送信

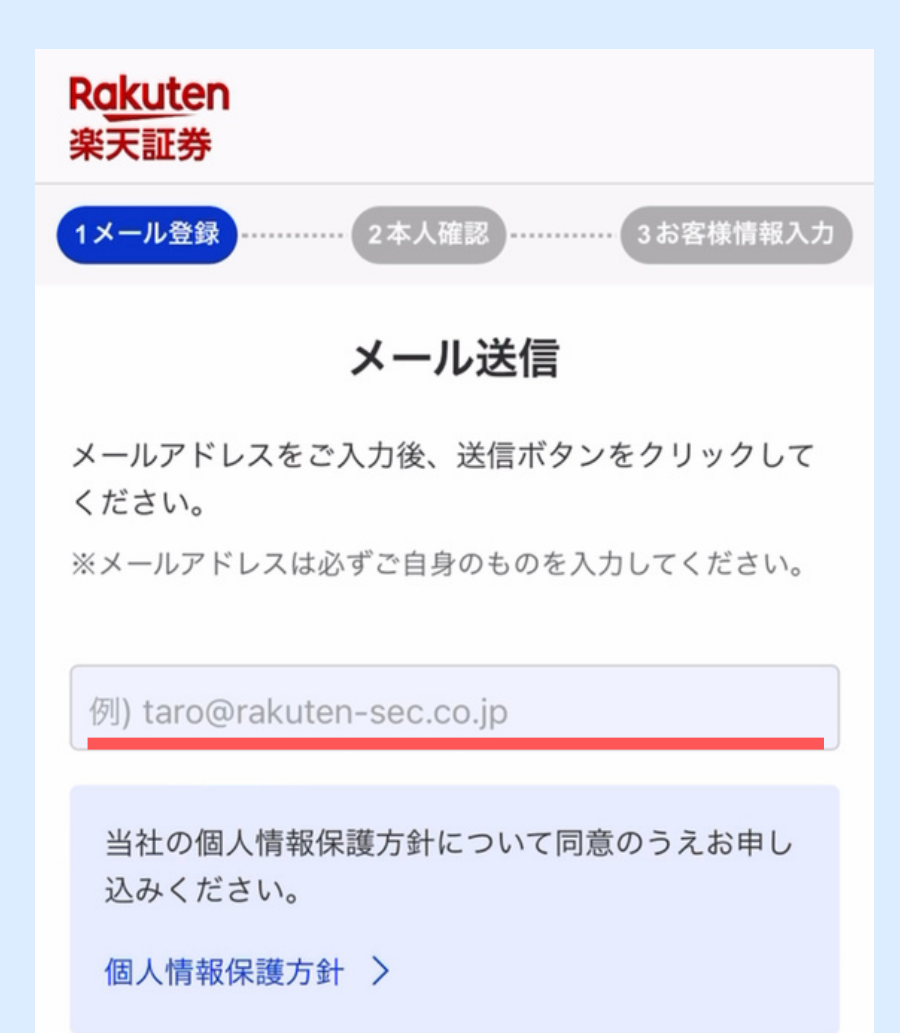

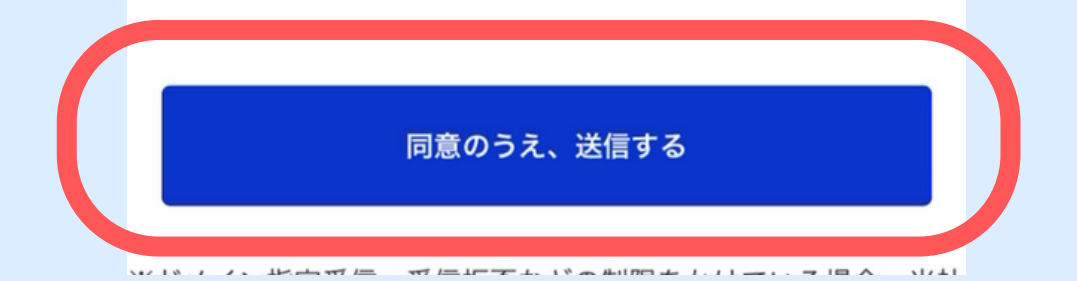

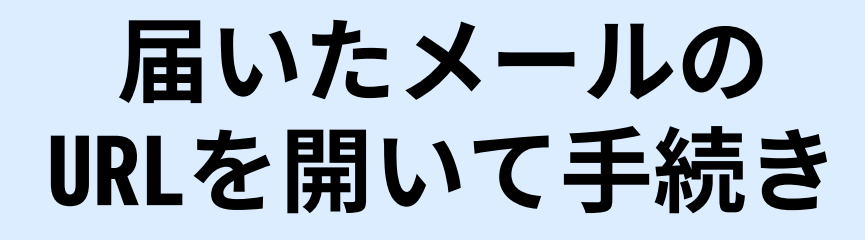

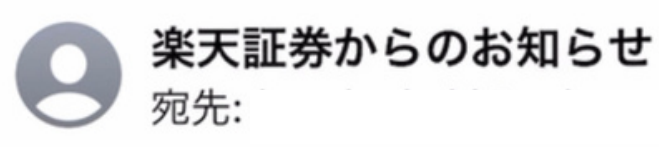

せ

12:32

#### 【楽天証券】総合口座をお申込みい ただきありがとうございます

このたびは楽天証券の総合口座をお申込みいた だき、誠にありがとうございます。 お手元に本人確認書類(運転免許証、個人番号 カード等)をご準備の上、7日以内に申込手続 きを行ってください。

▼お手続きの開始はこちらです(iPhoneの場合は 「Safari」、Androidの場合は「Chrome」で開 いてください。)

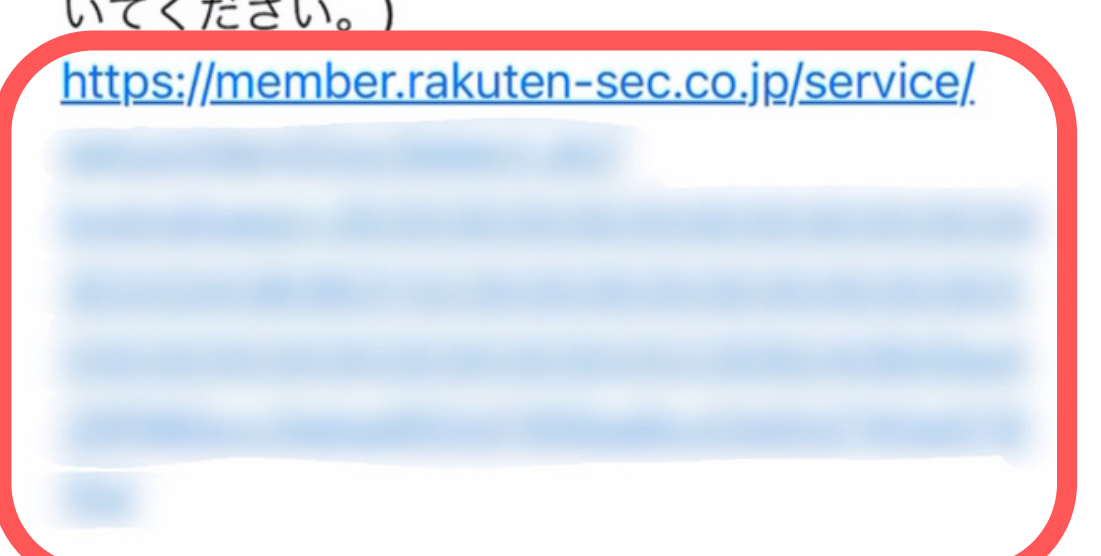

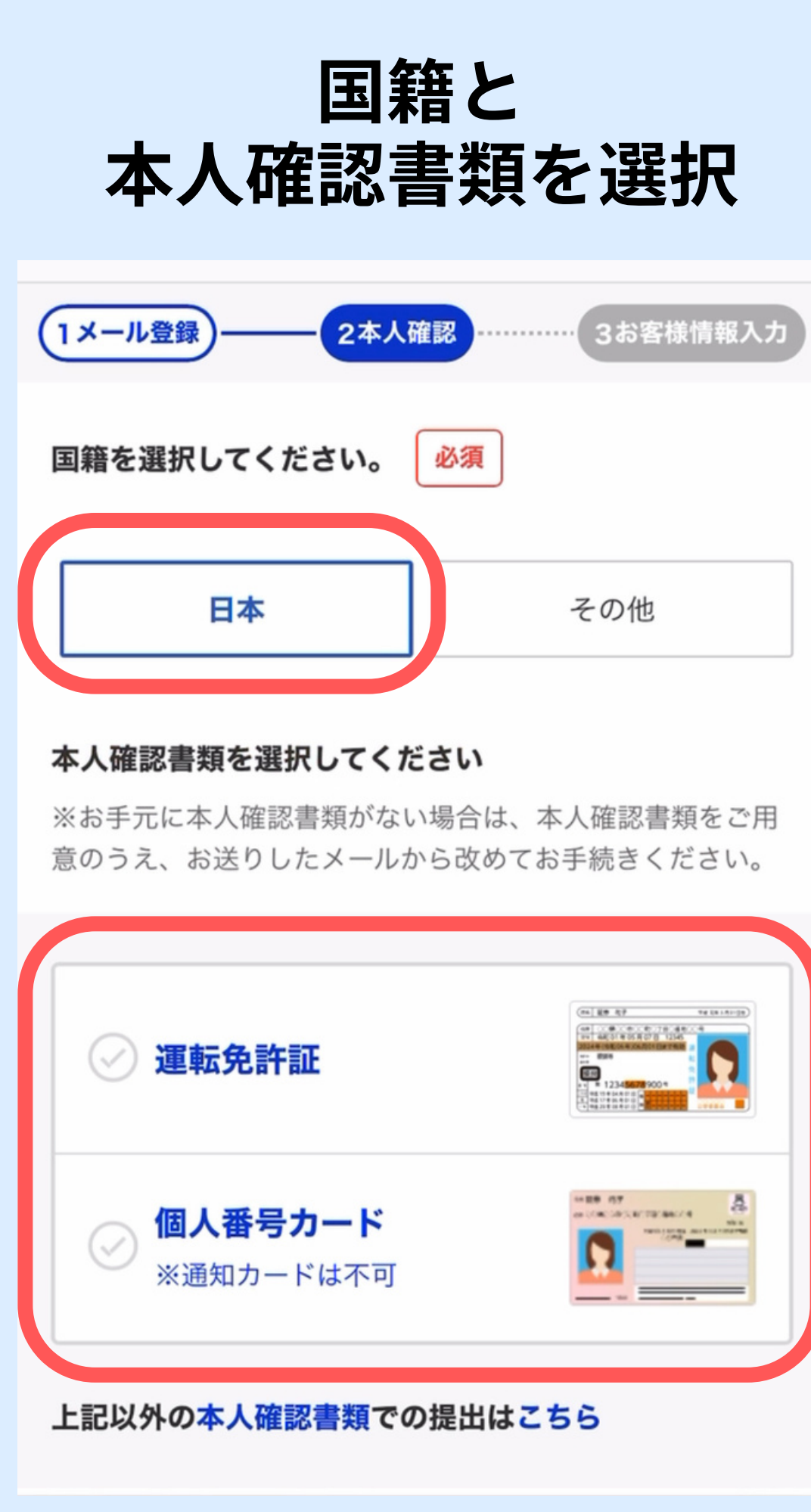

### 手順をチェックして 撮影の説明へ

#### Rakuten 楽天証券

顔写真と本人確認書類の撮影だけで ご本人確認を行っていただけます。

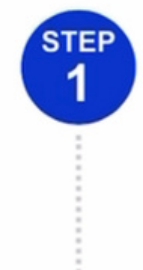

STEP

2

#### 本人確認書類の撮影

表面・厚み・裏面の3種類撮影します

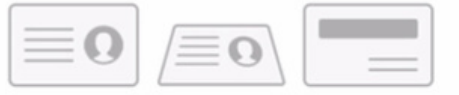

#### 顔写真の撮影

※取得した画像情報は 本人確認以外で使用しません

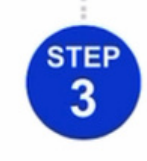

#### 実物であることの判定

表面の撮影説明へ

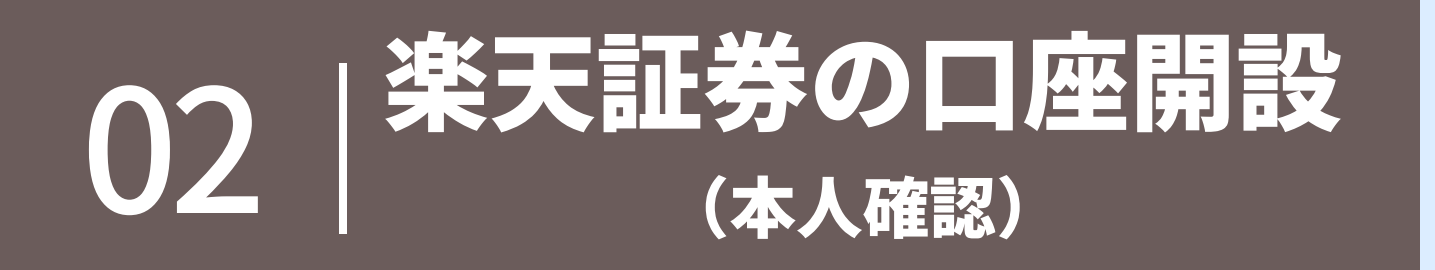

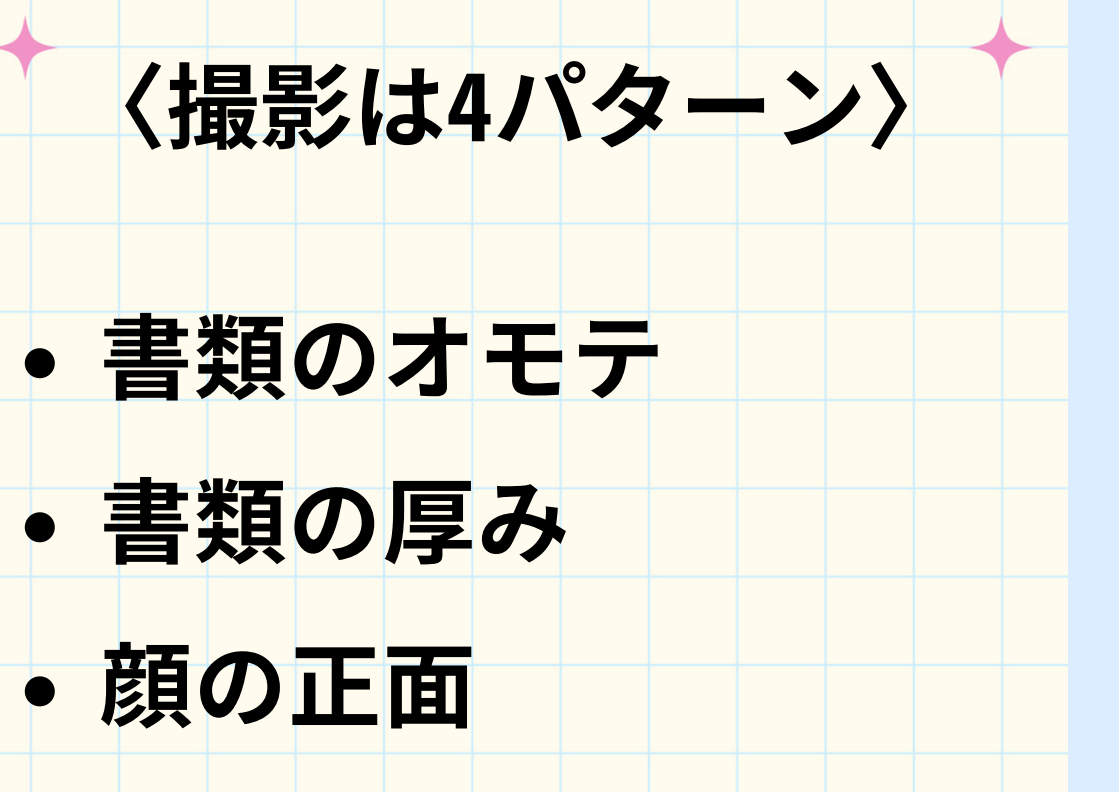

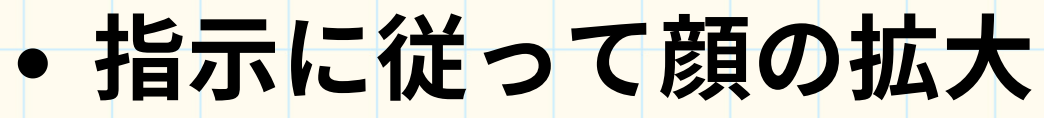

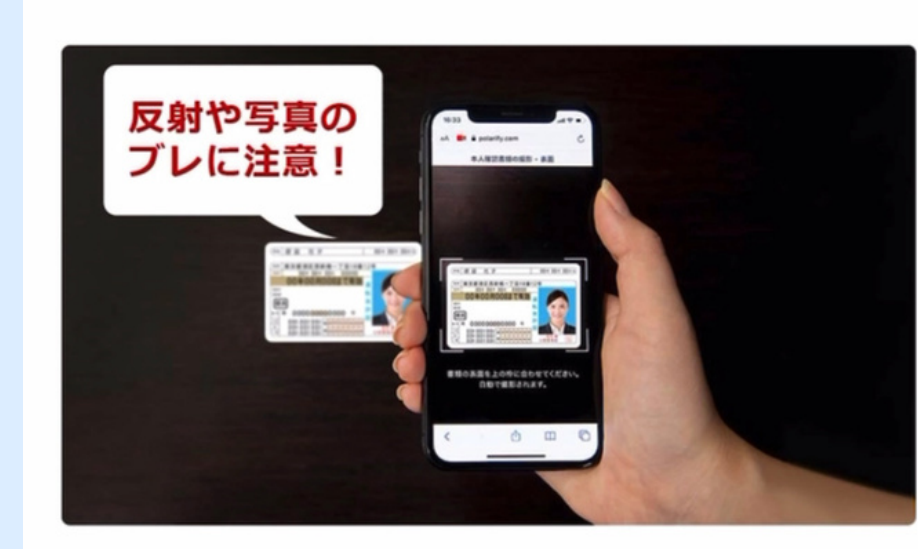

表面の撮影説明

0

······

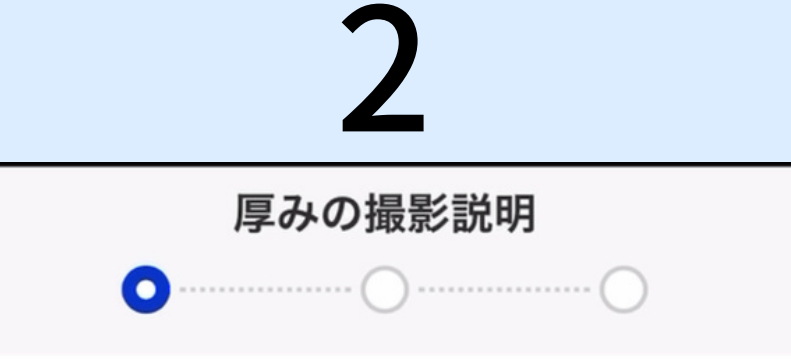

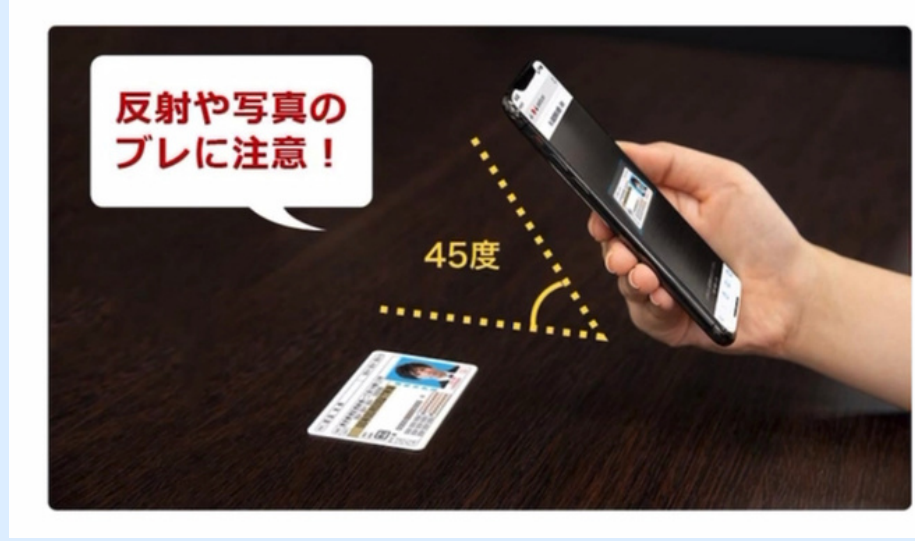

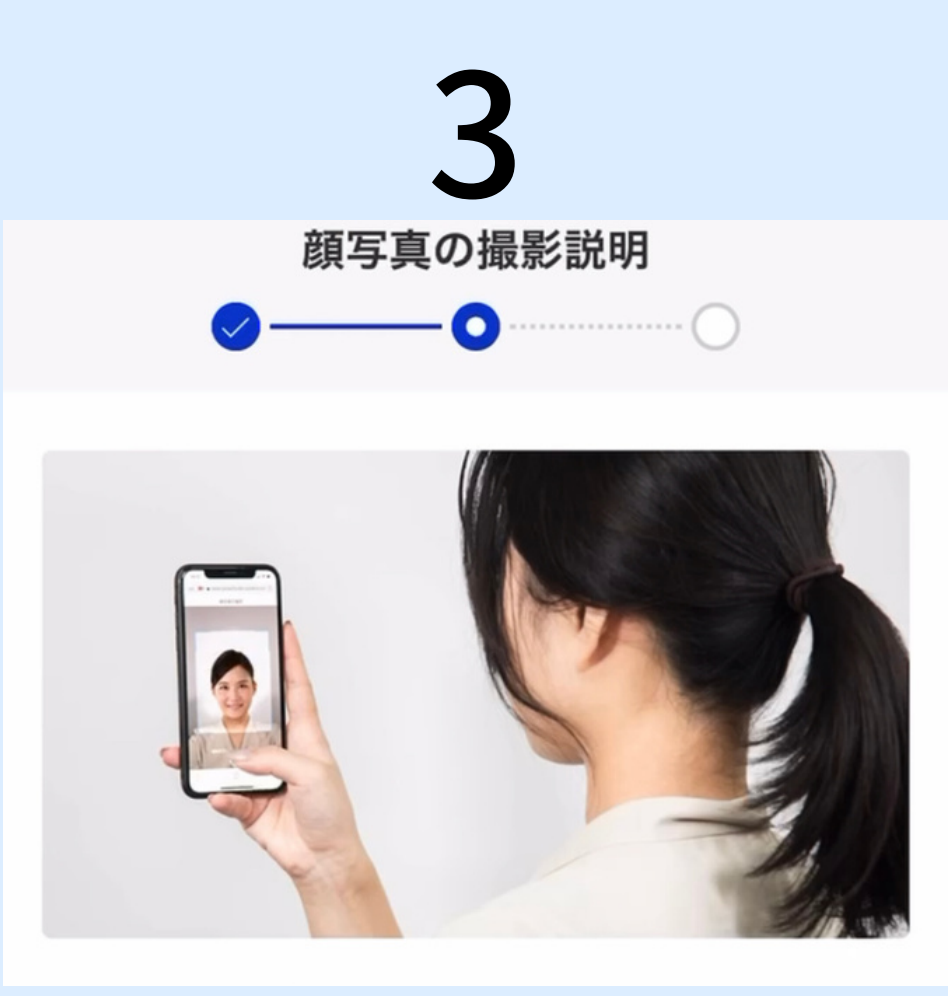

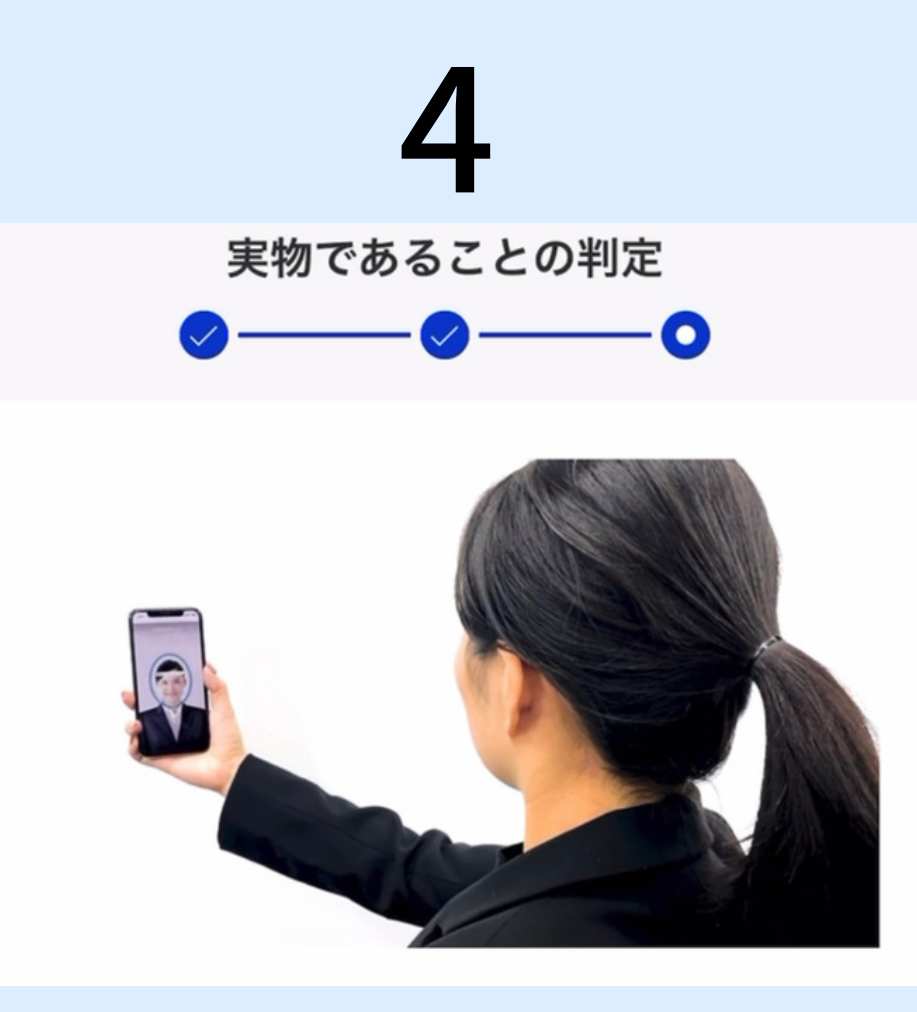

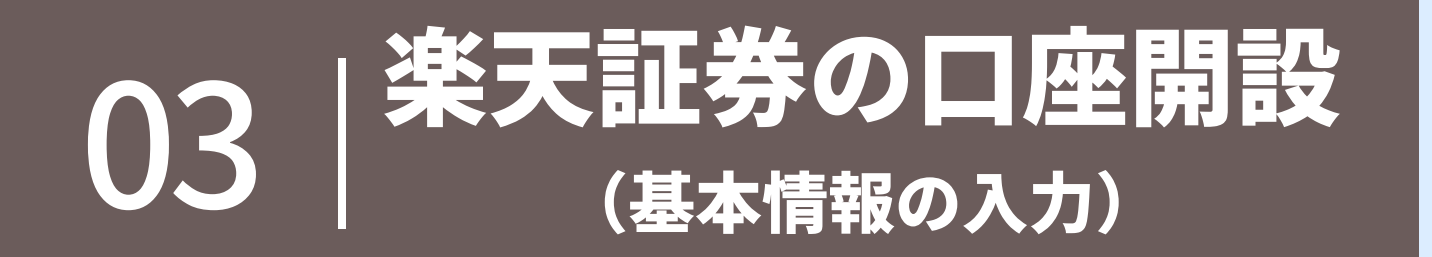

## 氏名、住所、電話番号などの 基本情報を入力

| 1メール登録 2本人確認 3お客様情報入力                   |
|-----------------------------------------|
| お客様情報の入力                                |
| お取引にあたって回答が必須な項目です。                     |
| お名前 必須                                  |
| 姓                                       |
| 例)楽天                                    |
| 例) ラクテン                                 |
| 名                                       |
| 例)太郎                                    |
| 例)タロウ                                   |
| ※お名前は、姓名合わせて全角59文字以内で入力してくださ<br>い。      |
| ※お名前(カナ)は、姓名合わせて全角119文字以内で入力<br>してください。 |

| 性別 必須                                         |                |                |              |
|-----------------------------------------------|----------------|----------------|--------------|
| 🕢 男性 🛛 🔗 女性                                   |                |                |              |
| 生年月日 必須                                       |                |                |              |
| 年                                             | •              | B              | •            |
| ご住所 必須                                        |                |                |              |
| 本人確認書類に記載の住所と同-<br>例:漢字相違、番地入力漏れの7<br>注意ください。 | -の住所な<br>「備が多く | をご入力く<br>くなってい | ださい。<br>るのでご |
| 郵便番号                                          |                |                |              |
| 158 - 0094                                    |                |                |              |
|                                               |                |                |              |
| 都道府県・市区郡                                      |                |                |              |
| 例)東京都世田谷区                                     |                |                |              |
| ※全角16文字以内で入力してくた                              | ぎさい。           |                |              |
| 町村名・番地など ※番地の入力                               | <b>漏れにご</b>    | 注意くださ          | きい。          |
| 例) 玉川1-14-1                                   |                | -              | Fryho        |
| ※全角16文字以内で入力してくた                              | ごさい。           |                |              |
|                                               |                |                |              |

### メルマガの有無に チェックを入れて次へ

| パスワードの再設定等で、携帯電話(SMS)を利用する<br>場合がありますので、携帯電話番号のご登録を推奨しま<br>す。 |
|---------------------------------------------------------------|
| 携帯電話番号                                                        |
|                                                               |
| ※ハイフンなしで入力してください。(例 09012345678)                              |
| □ 携帯電話番号をお持ちでない方はチェックを入れてくだ<br>さい。                            |
|                                                               |
| ご案内メール 必須                                                     |
| 楽天証券ニュースの受信の有無を選択してください。                                      |
| ✓ 受信する ⊘ 受信しない                                                |
| 楽天証券からのお得なご案内や楽天グループからのお得<br>な情報を配信いたします。                     |
|                                                               |
| 次へ                                                            |
|                                                               |

本申込書はこちらの書面の内容を兼ねています

 $\sim$ 

### 「確定申告が不要」を 選択する

# NISA口座を開設と 初めてを選択する

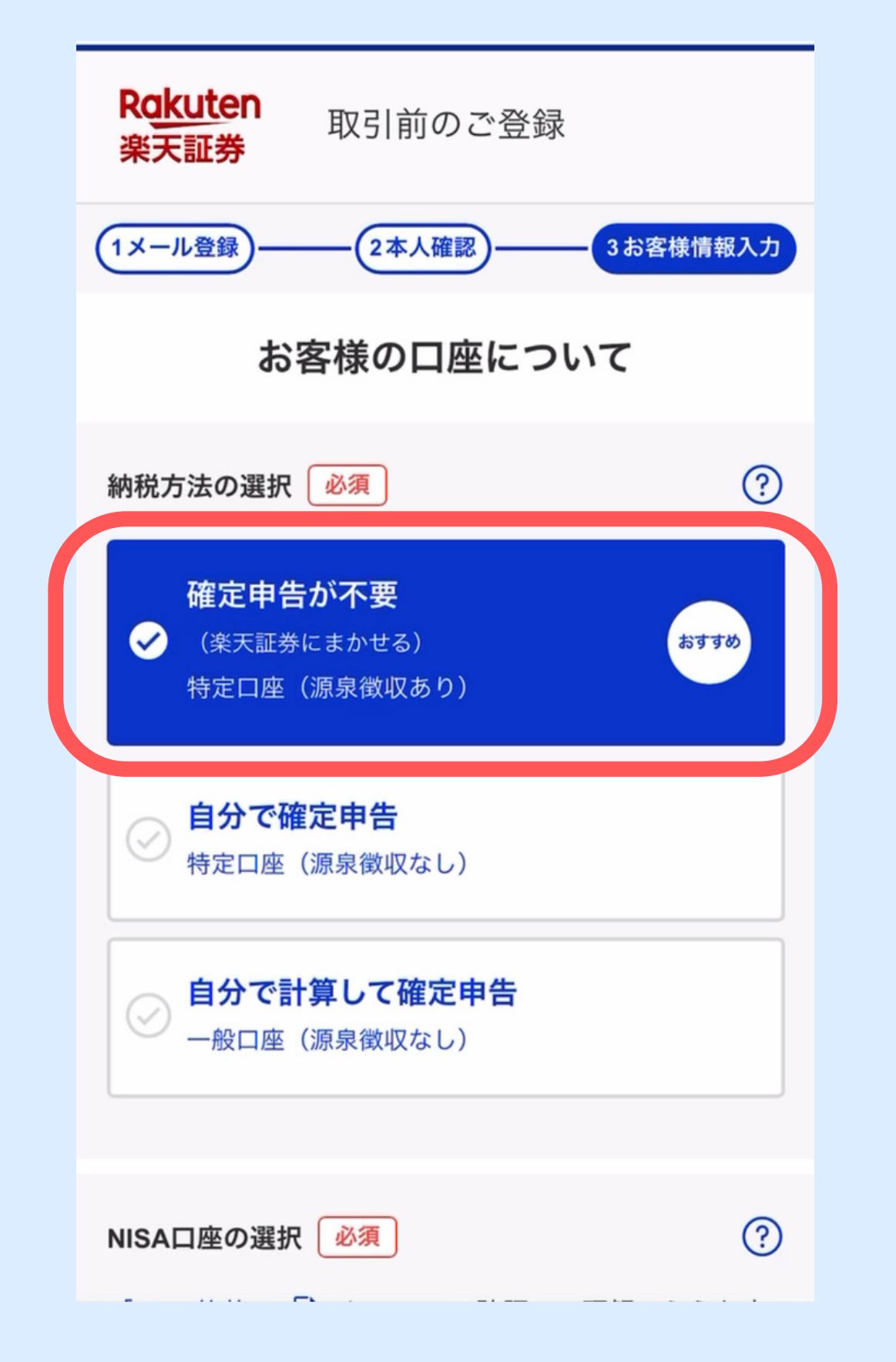

| NISA口座の選択 <u>必須</u> (                          | ? |
|------------------------------------------------|---|
| 「NISA約款」 🖻 についてご確認・ご理解のうえお申<br>し込みください。        | Ħ |
| NISA口座を開設しますか。                                 |   |
| ✓ 開設する                                         |   |
| ⊘ 開設しない                                        |   |
| 開設する場合は以下を選択してください。                            |   |
| ✔ 初めて開設する                                      |   |
| ⊘ 他社から乗り換える                                    |   |
| NISA口座はすべての金融機関を通じて1人1口<br>座しか開設できません。         | _ |
| ▼以下に該当する方は「他社から乗り換え                            |   |
| る」を選択してください                                    |   |
| ・現在、他社でNISA口座を保有している方                          |   |
| ・2018年以降、当社・他社のNISA口座を廃止した後、どこにもNISA口座を保有していない |   |
| 方                                              |   |
| ※NISA口座開設状況が不明な方は、最寄りの税務署にて                    |   |
| 確認でキキオ                                         |   |

# NISA区分は 「つみたてNISA」を選択

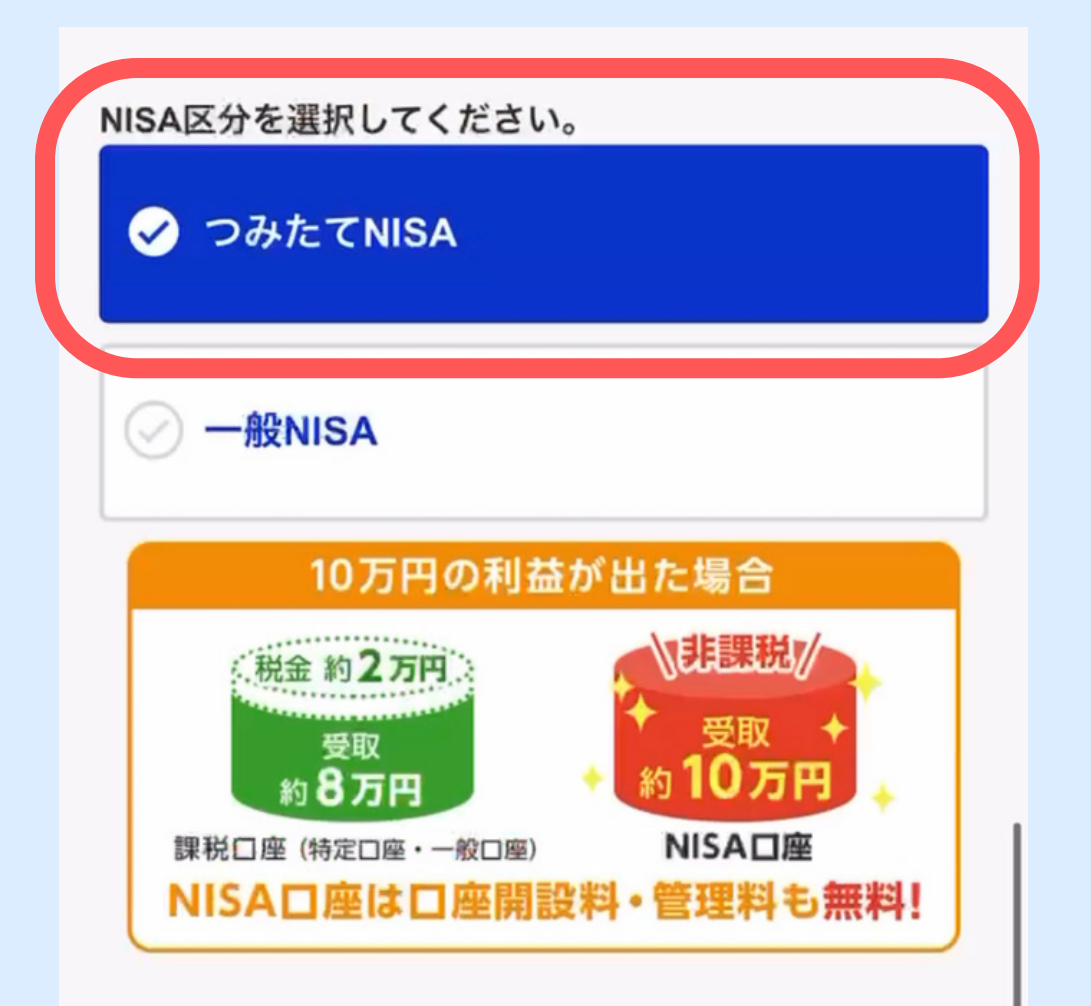

・2023年のうちにNISA口座を開設すると、20
 24年からの新NISA口座は自動的に開設されます。

・2023年のNISA投資限度額を使って購入した
 商品は、2024年からの新NISAにおける最大非
 課税限度額(1,800万円)には含まれません。
 ・2023年にNISA口座で積立を開始すれば、新

NISA口座にも積立設定を引き継ぎます。

#### 楽天銀行を持ってないなら 「申し込む」がオススメ

#### 楽天カードの連絡の有無 iDeCoの申込を選択

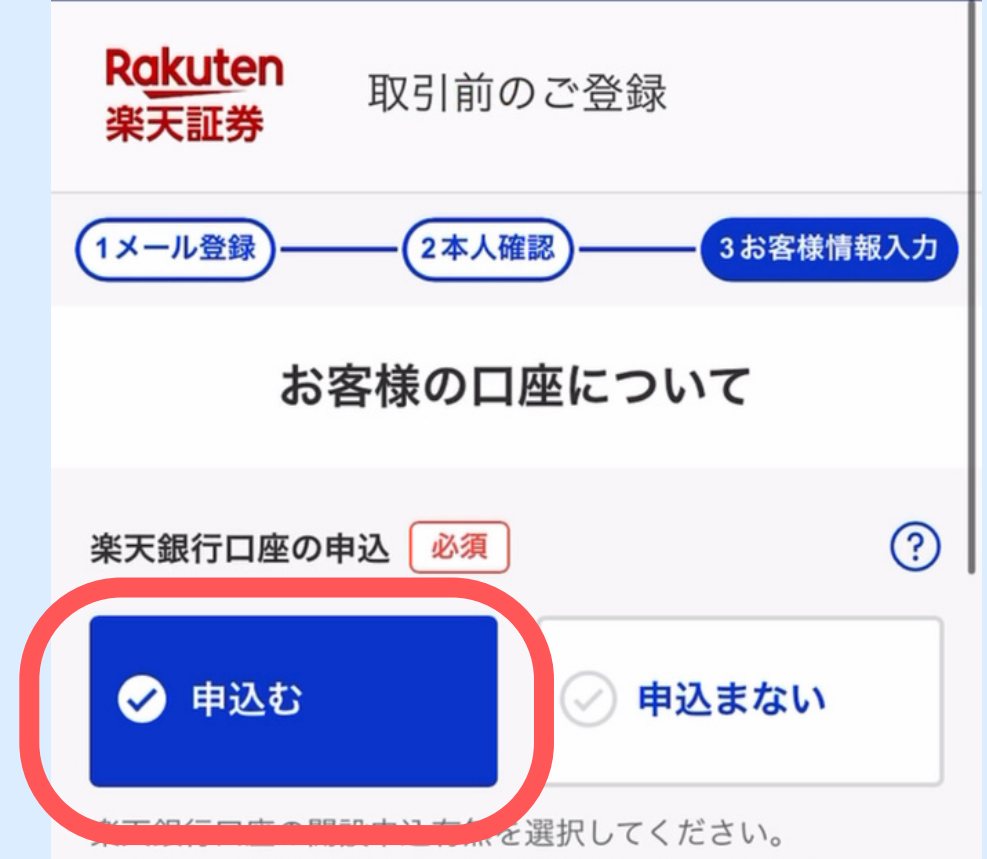

入力された情報を引き継いで簡単にお申込いただけます。 【メリット】

楽天証券を利用する際は楽天銀行口座との連携がお すすめです。

メリット1:連携するだけで、普通預金に優遇金利 が適用されます。

メリット2:お取り引きに応じて楽天ポイントが貯 まります。

メリット3:手数料無料で楽天銀行口座から不足資 金を自動入金できます。

※普通預金(マネーブリッジ利用者)の内容はこちら

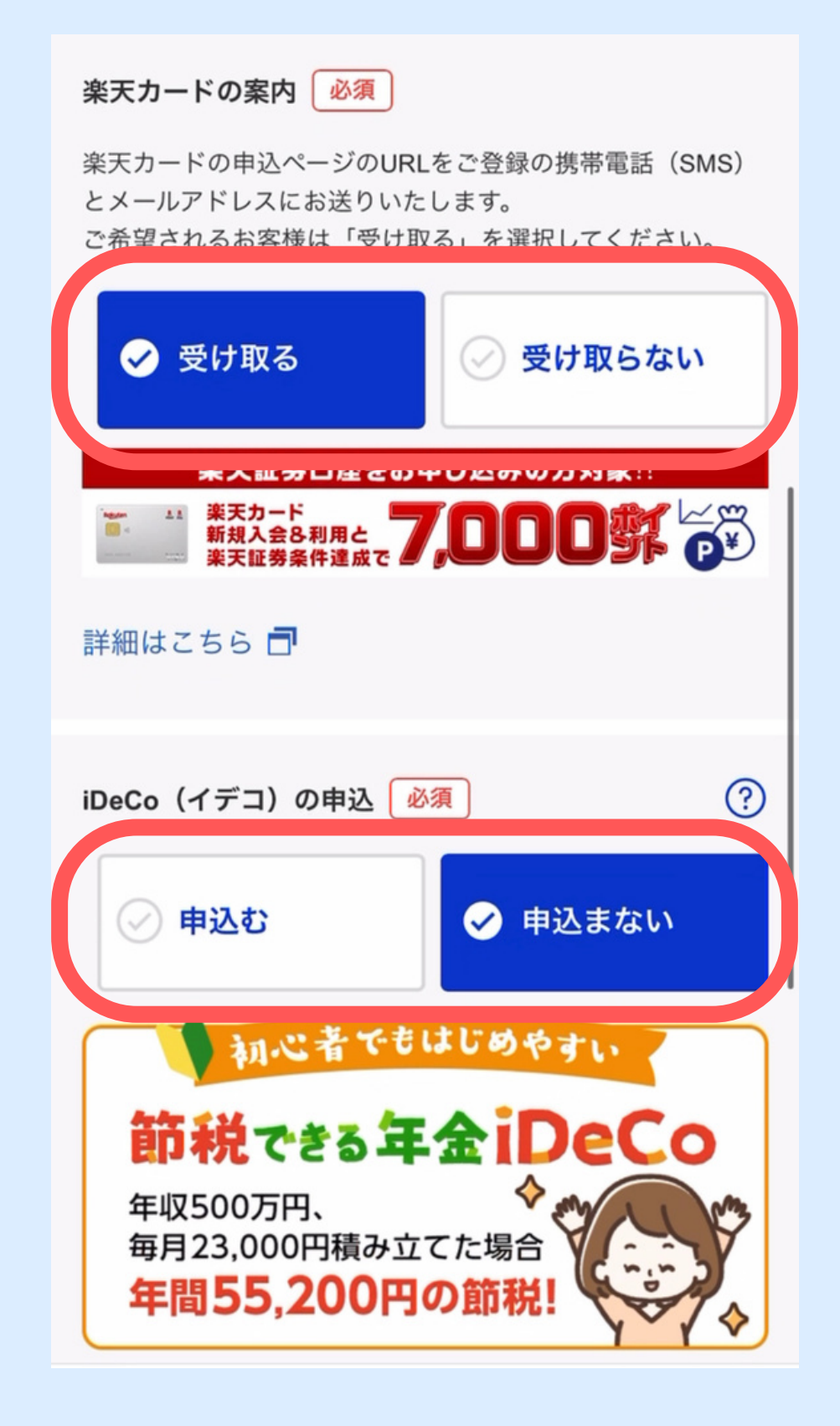

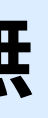

# FXと信用取引の口座は 申し込まないでOK

※あとから申込可能

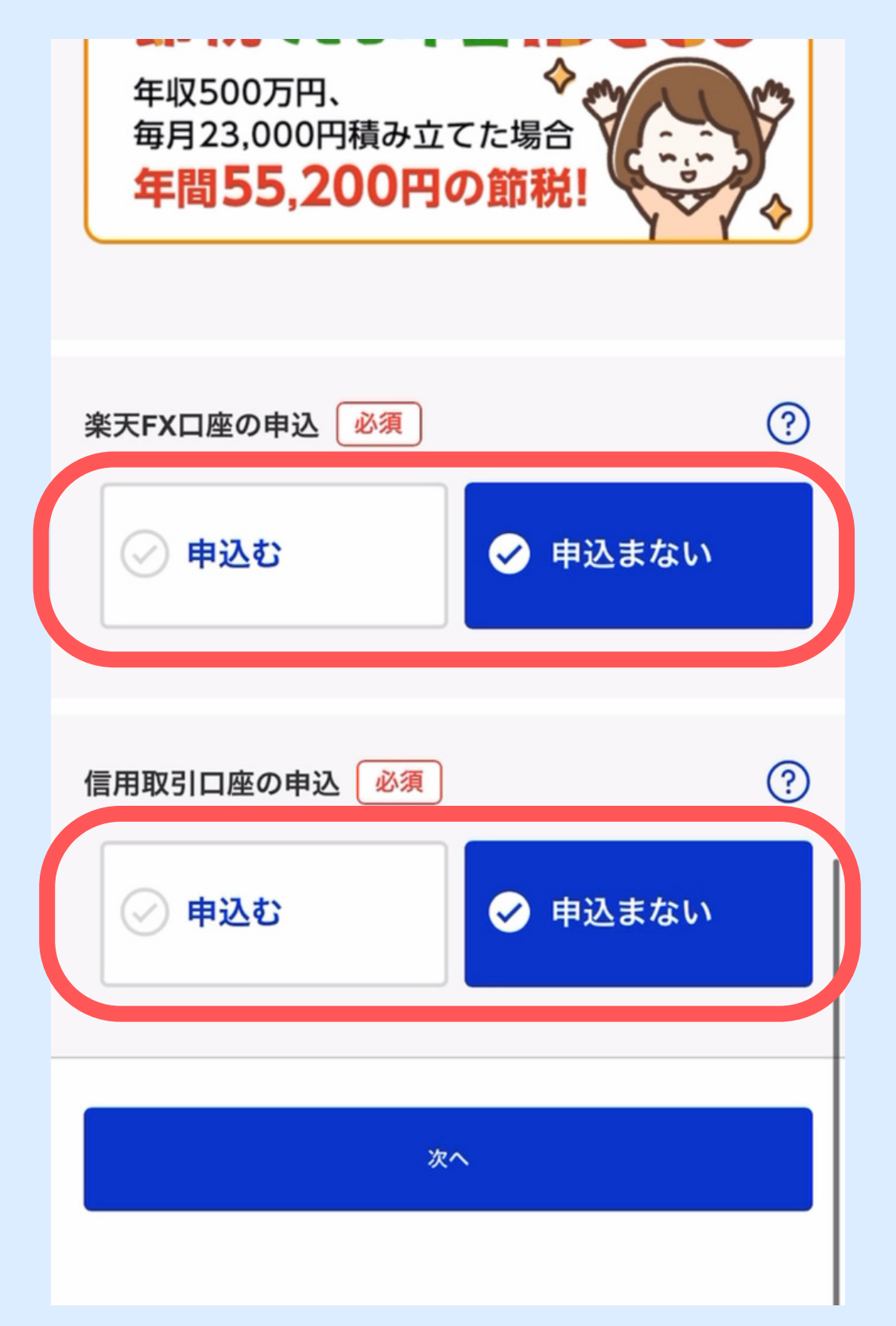

ログインするときの パスワードを設定

### 規約をチェックして 申込を完了

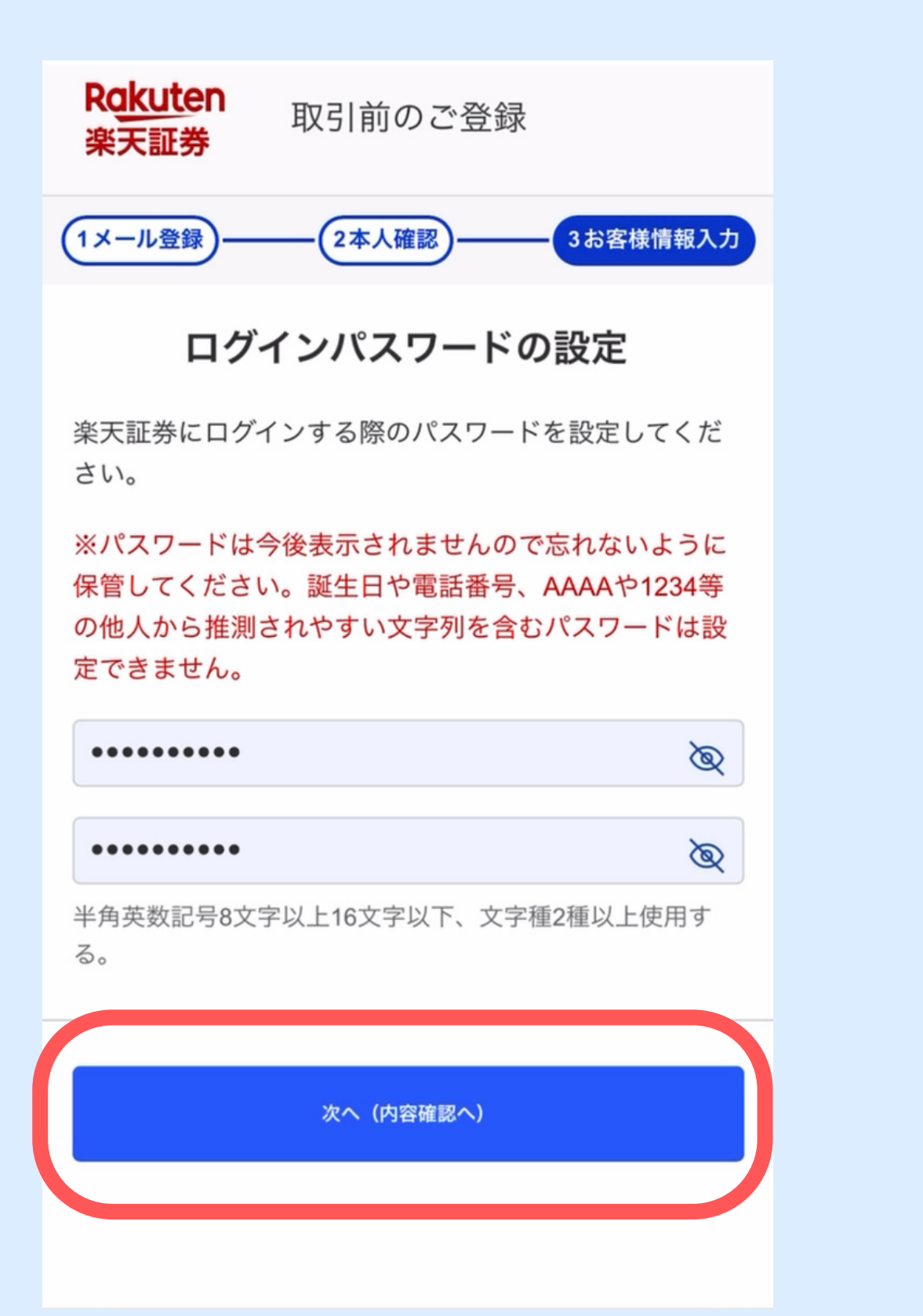

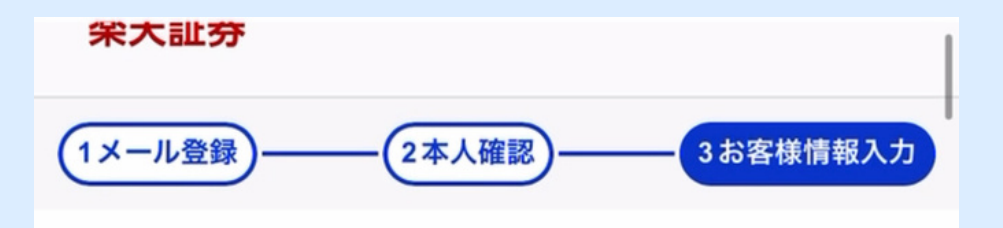

#### 重要書類への同意

電子交付などに関するご説明・総合証券取引約款・個人 情報保護方針・反社会的勢力ではないことの表明・確 約・楽天グループへの情報提供に関する同意書

#### 電子交付等に関するご説明

電子交付等とは、当社からお客様へ交付または微求することが法令等により義務づけられてい る様々な書類のうち、下記(書面の種類)に記載の書面を紙媒体に代えて電磁的方法により交付 または微求するものです。

(PC環境)

電子交付等は、パソコンもしくはスマートフォンのインターネット環境が整っていることが必 要です。(フィーチャーフォン端末からのご利用はできません。)

(書面の種類)

電子交付等の書面種類は、金融商品取引法、投資信託および投資法人に関する法律等において 規定されている電子交付または電子徴求が認められている以下のものとします。 (1)取引報告書 (2)取引税高報告書・年間支払通知書 (3)特定口座年間取引報告書 (3)契約締結前交付書面 (5)目論見書 (5)投資信託の補完設明書 (7)債券の補完設明書 (5)日論見書 (5)投資信託の補完設明書 (3)債券の補完設明書 (5)仕属任務内容説明書 (3)位素の補完設明書 (3)件面証券内容説明書 (3)位素の補完設明書)(3)件の補完設明書 (3)位素の補完設明書)と表しています。 ※6)・(7)は「目論見書補完書面」と素しています。

(電子交付等の方法) 上記書面の電子交付または電子徴求を当社は、ログイン後のホームページにおいて、それぞれ の種類毎に以下の方法により行います。

○お客様専用のファイルに記録された記載事項をお客様の閲覧に供する方法・・・①~③.① ○閲覧ファイルに記録された記載事項をお客様の閲覧に供する方法・・・・・・④~②.

(閲覧方式) 電子交付の書面は、PDFファイルまたはHTML面面で提供いたします。PDFファイルを

規約等に同意して 申込を完了する

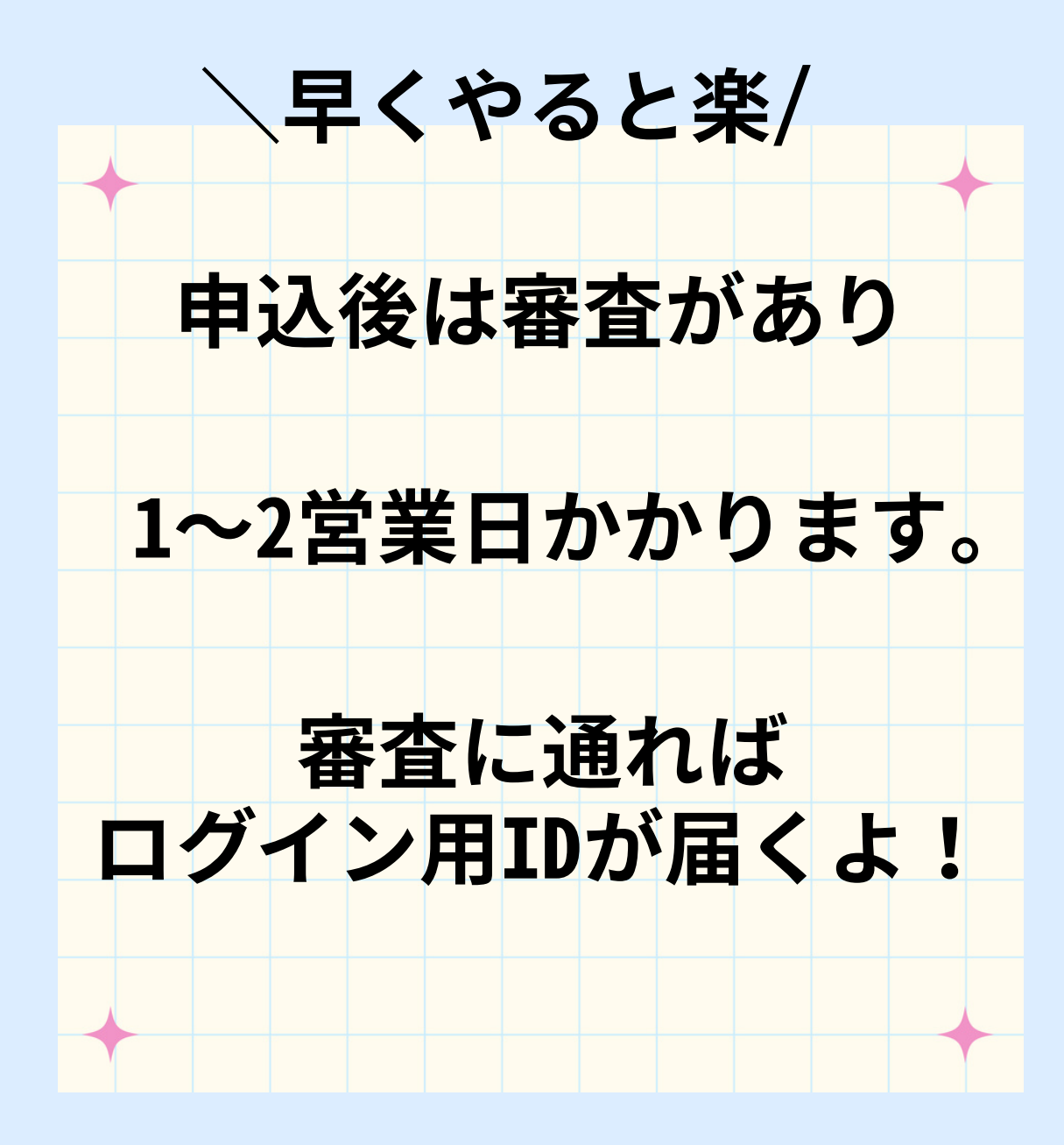

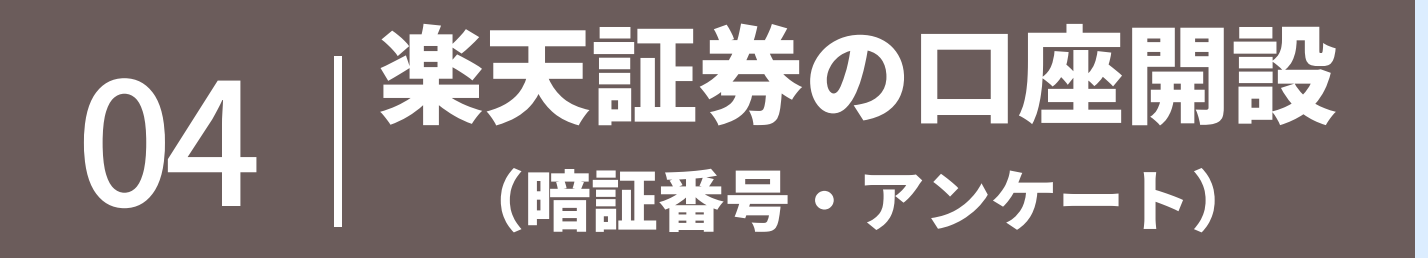

# 送られてきたIDと登録時に決めたパスワードで 楽天証券へログイン

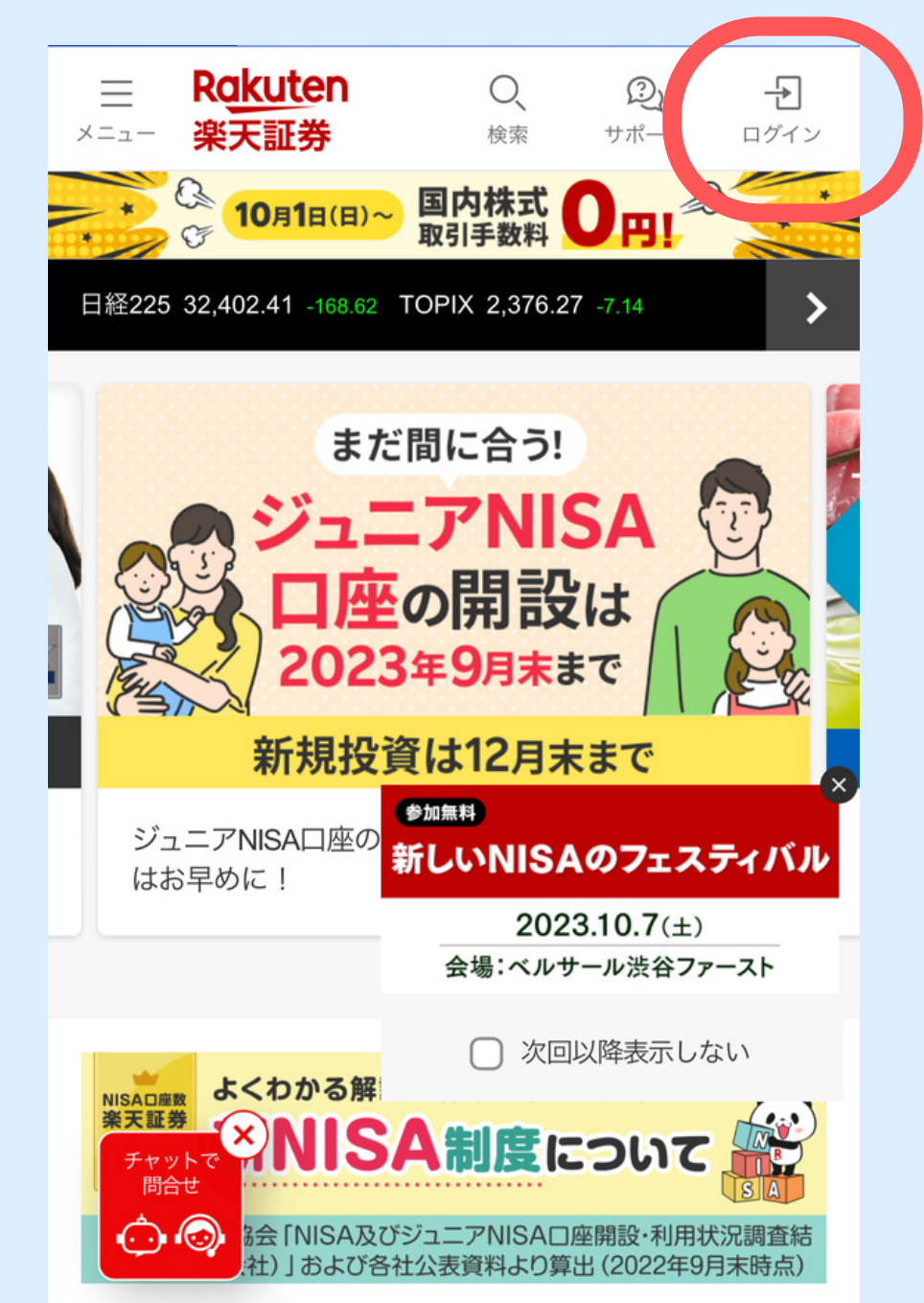

| <b>F</b><br>×=₂ <b>P</b>  | akuten<br>業天証券                                         | O、<br>検索  | Q<br><del>1</del><br>##-> | <b>一</b><br>ログイン |
|---------------------------|--------------------------------------------------------|-----------|---------------------------|------------------|
|                           | <mark>10月1日(日)~</mark> 国日<br>取引                        | 内株式 0     | <b>H!</b>                 | *                |
|                           | 楽天証券総合                                                 | 口座ロク      | イン                        |                  |
| ログイン先初                    | を選択                                                    |           |                           |                  |
| 総合トップ                     | プ(スマートフォン)                                             |           |                           | ~                |
| パスワード                     | □グインID ※当社指定の半角英字(大文字)+半角数字 例:RKTN1234           パスワード |           |                           |                  |
|                           | ログ                                                     | イン        |                           |                  |
| ①久しぶり                     | に口座を利用するお                                              | 客様へ       |                           |                  |
| サービス停<br>9/30(土)<br>今後のメン | 止のお知らせ<br>17:00 - 10/1(日)5<br>テナンス予定 <sup>&gt;</sup>   | :00 (9.19 | 15:30) >                  |                  |

<del>ゔゔ゚゚゚゚゚ゖゟ゙゚ゟヽ</del>゚ヮ\_Ŀ

#### 注文や振替などで使用する 暗証番号を決めます

| 暗証番号 必須                       |
|-------------------------------|
| 半角文字列4桁                       |
|                               |
|                               |
| <ul> <li>取引暗証番号を表示</li> </ul> |
| 再入力                           |
|                               |
| <ul> <li>取引暗証番号を表示</li> </ul> |

画像出典:楽天証券

### 口座を作る目的、投資について 開設時点での金融資産について回答します

| 1. 口座開設の動機 複数違択 | 画面サンプル               |  |  |  |
|-----------------|----------------------|--|--|--|
| □ 店舗の営業時間を気にしな  | □ 店舗の営業時間を気にしなくてよいから |  |  |  |
| □ 店舗まで足を運ばなくてよ  | いから                  |  |  |  |
| □ 安く取引ができそうだから  | 5                    |  |  |  |
| □ 営業マンと話をしなくてよ  | いから                  |  |  |  |
| □ 株価、ニュースなどの最新  | fの情報が得られるから          |  |  |  |
| □ 初心者でも使いやすそうだ  | から                   |  |  |  |
| その他(自由入力)       |                      |  |  |  |
|                 |                      |  |  |  |
| 2. 投資経験         |                      |  |  |  |
| あり              | なし                   |  |  |  |
|                 |                      |  |  |  |
| 3. ご興味のある投資商品   | 度数遥訳可                |  |  |  |
| □ 株式現物取引        | □ 株式信用取引             |  |  |  |
| □ 投資信託          | 外貨MMF                |  |  |  |
| □ 先物・オプション取引    | 🗌 カバードワラント           |  |  |  |
| □ 外国為替証拠金取引     | □ 外国為替証拠金取引 □ 米国株式   |  |  |  |
| □  丸耕国中 □       | □ 中国株式 □ 海外ETF       |  |  |  |
| ▶ 外国債券 ▶ 投信積立   |                      |  |  |  |
| その他(自由入力)       |                      |  |  |  |
| 画像出             | 画像出典:楽天証券            |  |  |  |

| 3. ご興味のある投資商品       | 複数遥択可         |
|---------------------|---------------|
| □ 株式現物取引            | □ 株式信用取引      |
| □ 投資信託              |               |
| 🗌 先物・オプション取引        | 🔲 カバードワラント    |
| □ 外国為替証拠金取引         | □ 米国株式        |
| 🗌 中国株式              | 海外ETF         |
| □ 外国債券              | □ 投信積立        |
| その他(自由入力)           |               |
| 4. 金融資産             |               |
| ※現金・預金、株式、株式<br>証券等 | 以外の国債や投資信託などの |
| 選択してください            | -             |
| 5. 投資目的             |               |
| 選択してください            | •             |
|                     | 面像出曲・承王証券     |

# 職業についての質問に 回答していきます

| ご職業 画面サンプル                                   |
|----------------------------------------------|
| 当該企業が海外上場の場合は、民間企業(未上場)を選択してくださ<br>い。        |
| 民間企業(上場)の社員 🔹                                |
| 勤務先                                          |
| ○企業名登録 タップ                                   |
| 銘柄コード                                        |
| 企業名                                          |
| 部署                                           |
| 例) マーケティング                                   |
| 役職                                           |
| 例)部長                                         |
| <ul> <li>              役職なし      </li> </ul> |
|                                              |
| 画像出典:楽天証券                                    |

#### 居住地・国籍を選択

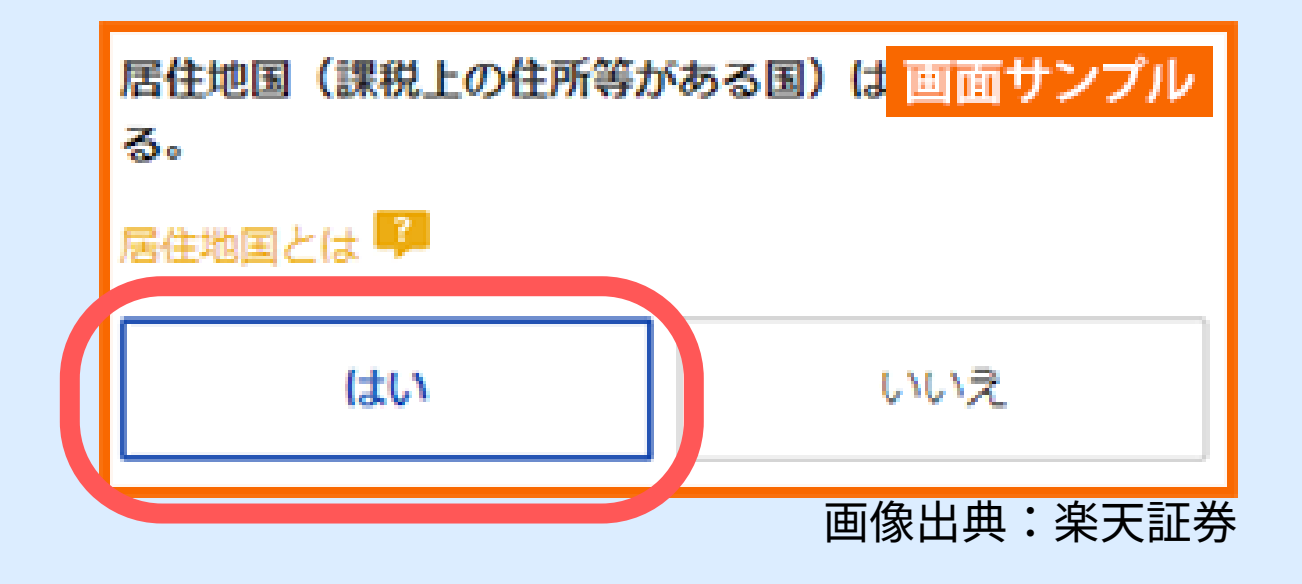

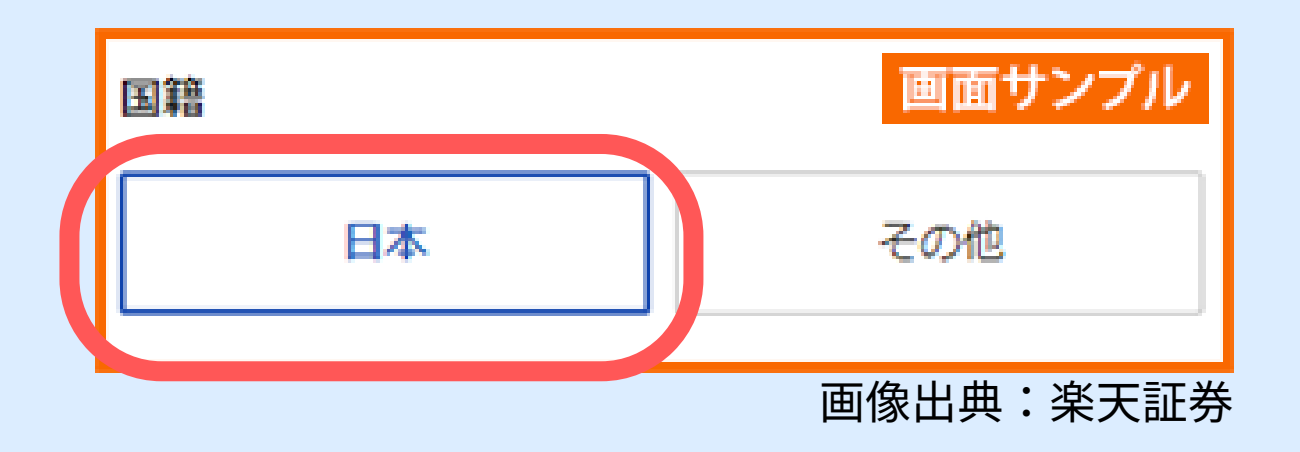

# 米国市民については 「いいえ」を選択

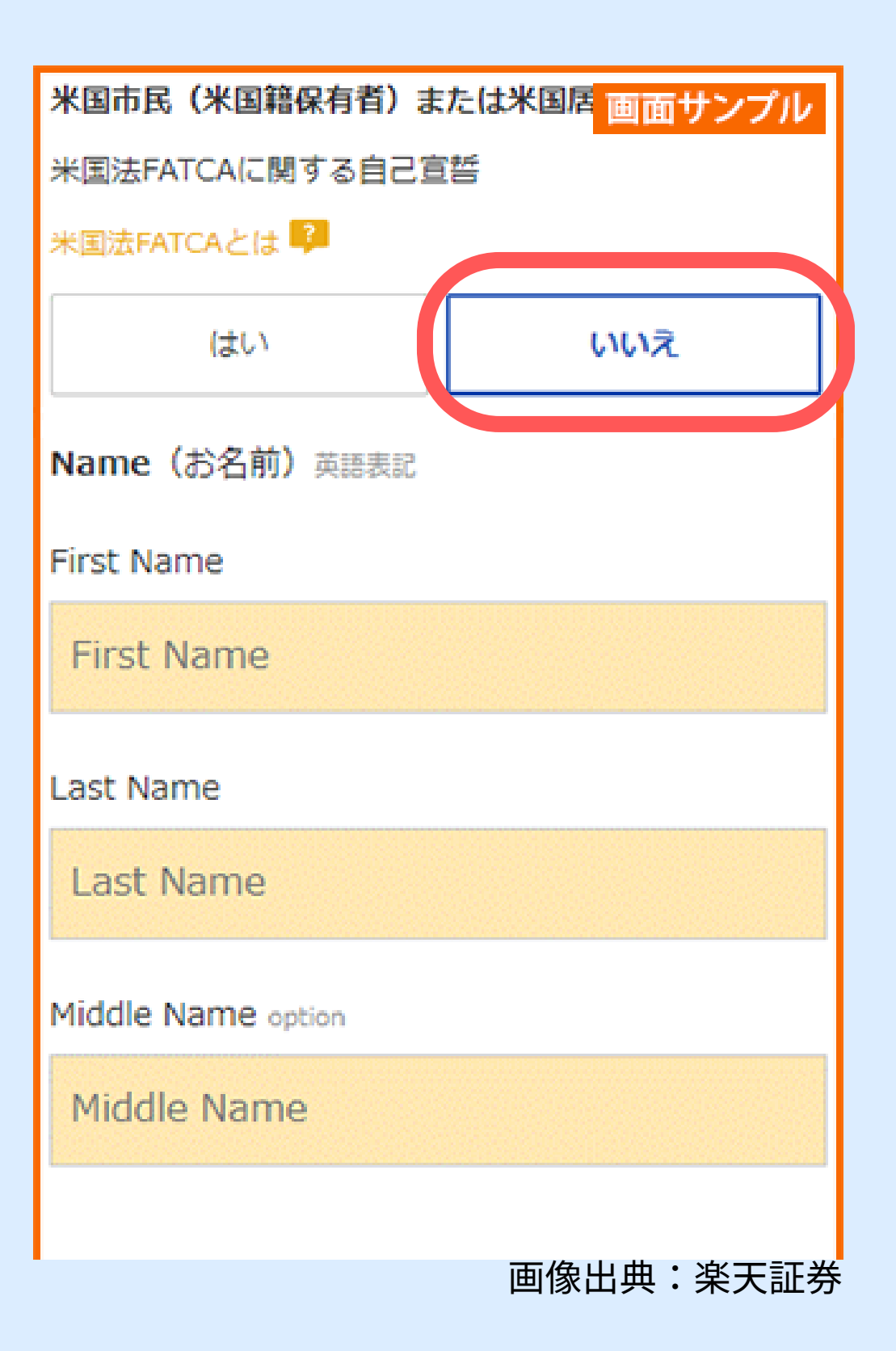

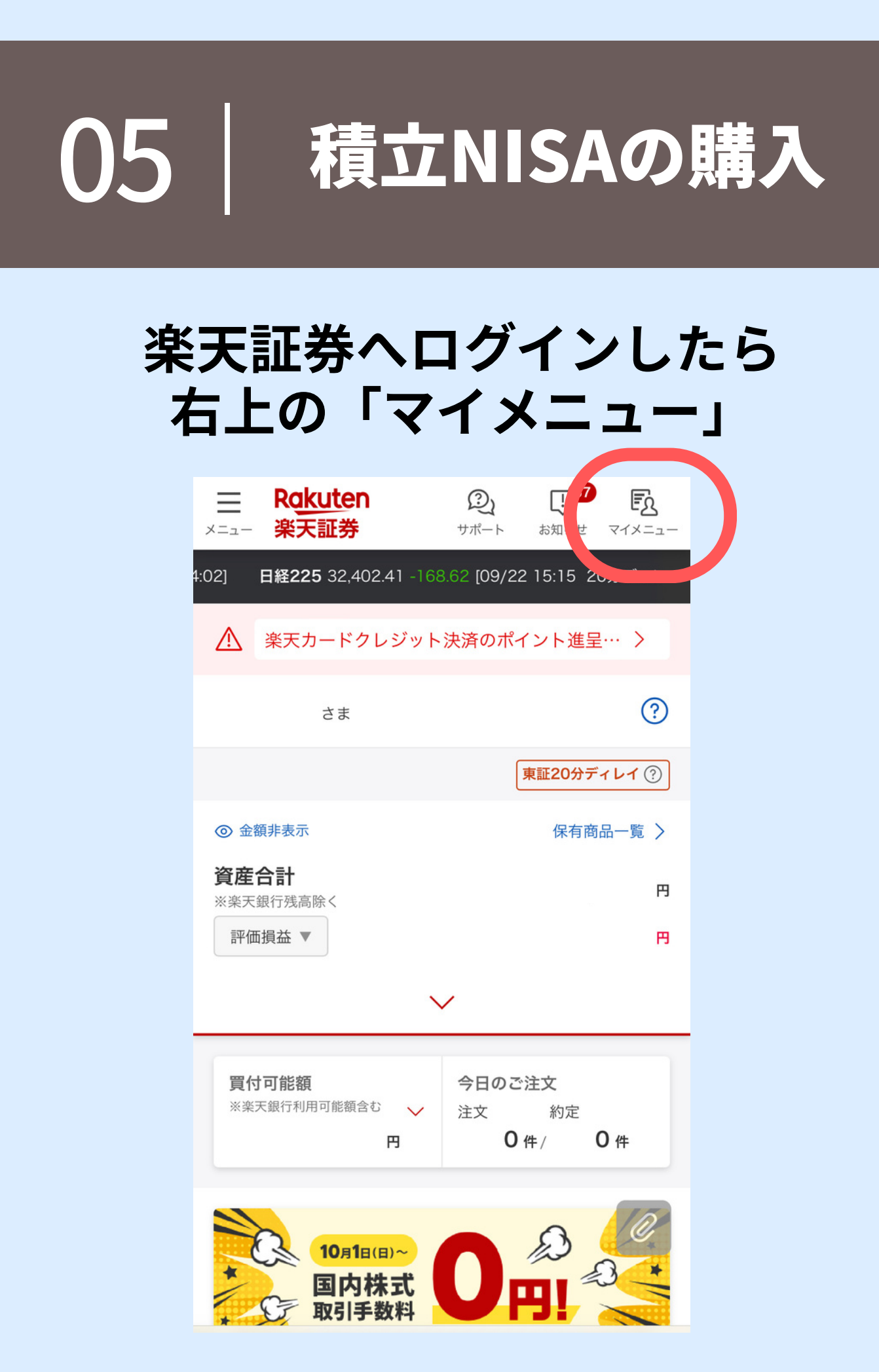

#### 中央にある 「積立設定」を開く

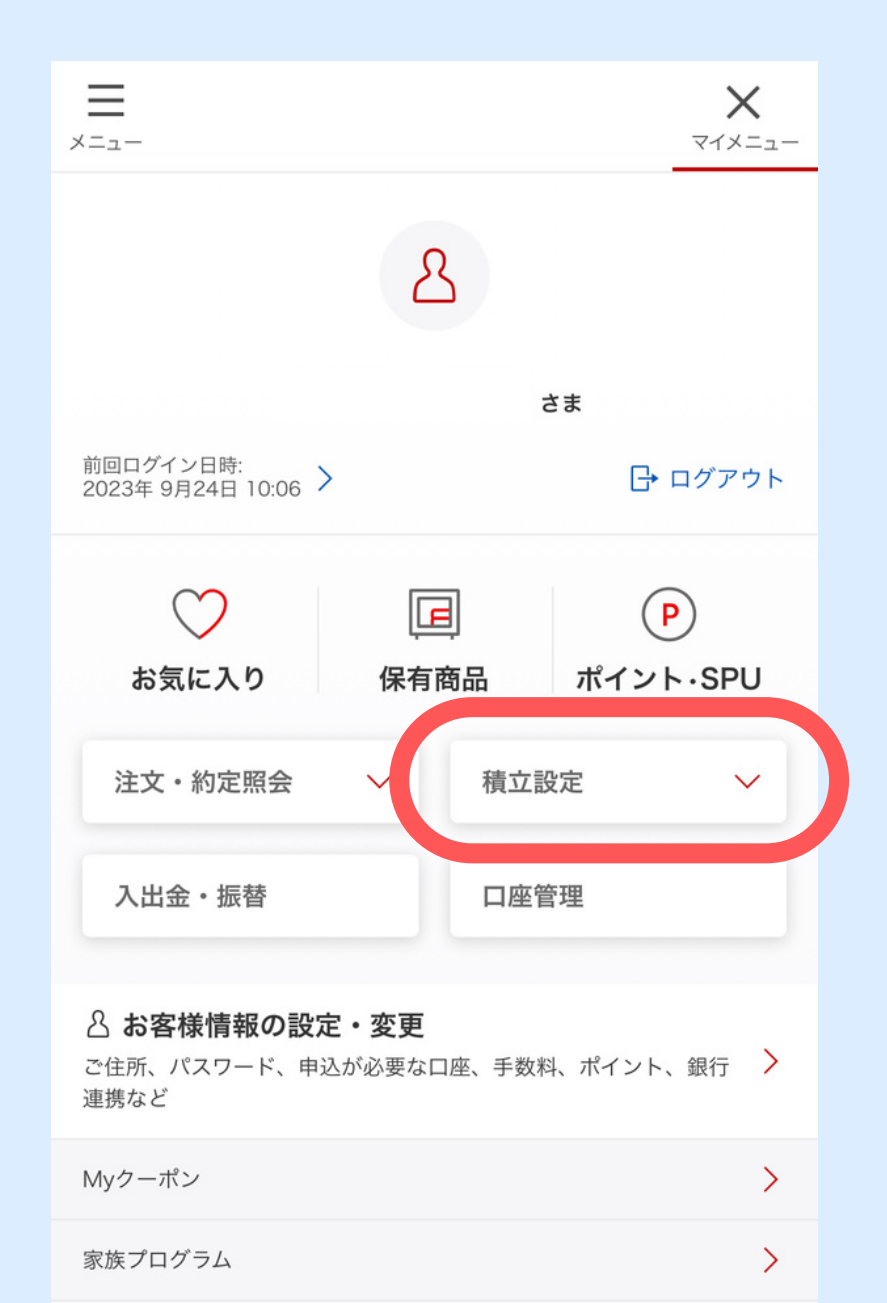

>

ご家族・お友達紹介

#### 「つみたてNISA」を開く

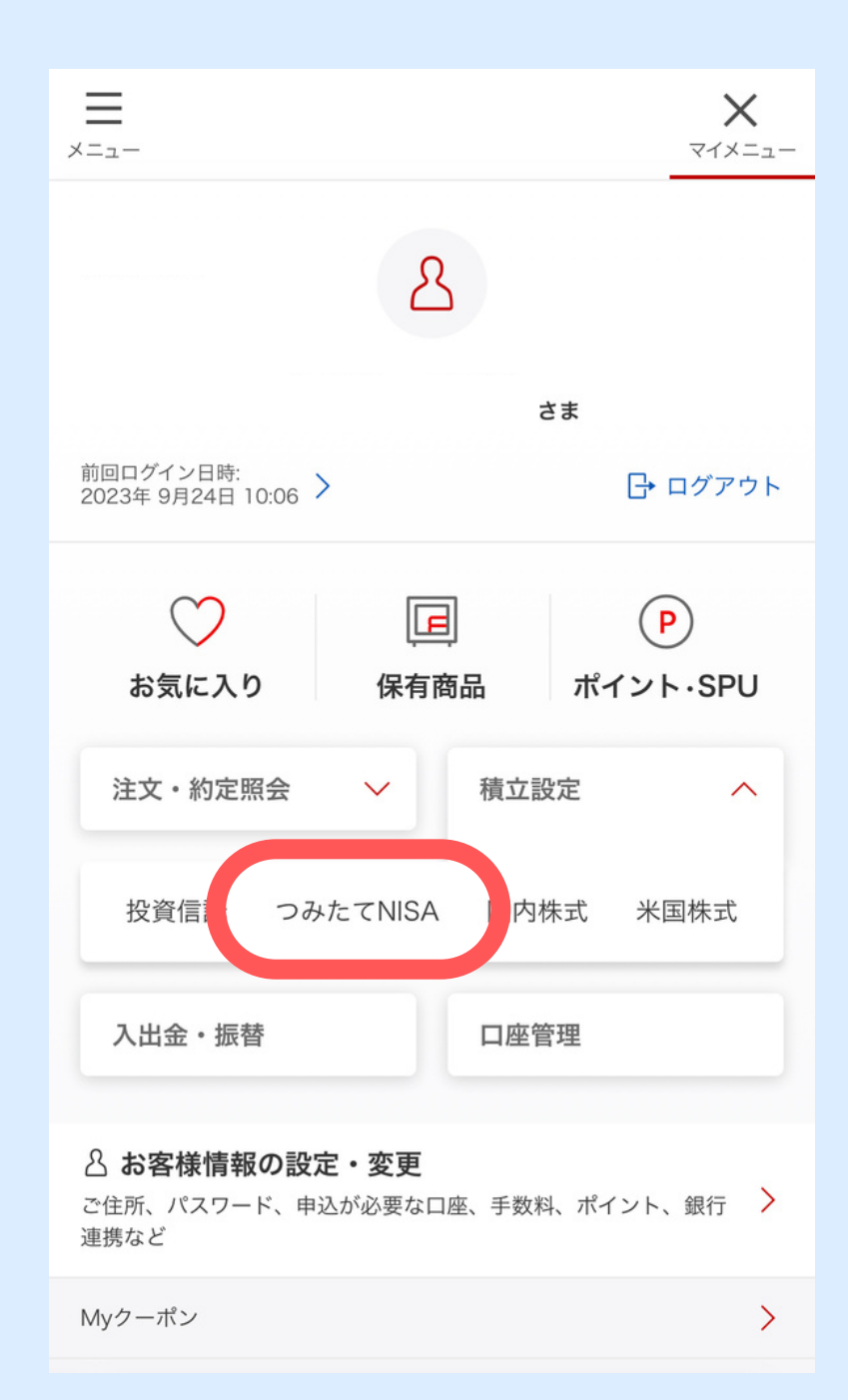

# 「探す」から積立したい 銘柄を探します

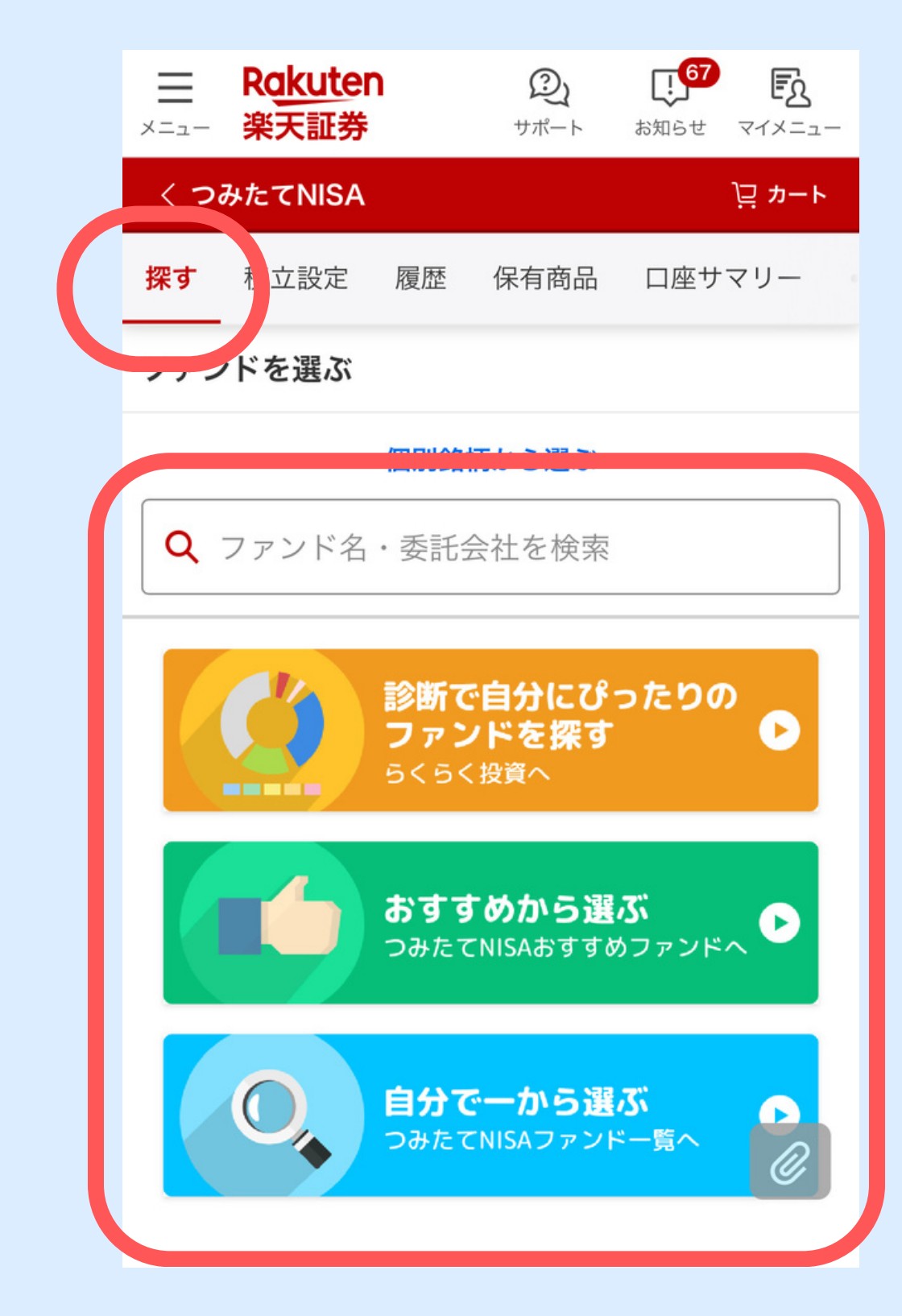

| <b>ファンド</b><br>楽天証券 | <b>&lt;名・愛称</b><br>∲分類 | ファン<br>基準価額・    | ドスコア(3年)<br>・前日比率(%) |        |
|---------------------|------------------------|-----------------|----------------------|--------|
| SB                  | SBI・先進国株式<br>雪だるま(先進国株 | ťインデックス<br>朱式)  | ・ファンド                |        |
|                     | 先進国株式(広域)-為替           | トヘッジ無し          | <b>★5</b> /5         | ~      |
|                     |                        | <b>18,379</b> ⊢ | -2.11 %              |        |
| 大和                  | 大和住銀DC国内株              | ŧ式ファンド          |                      |        |
|                     | 国内株式                   |                 | <b>★5</b> /5         | $\sim$ |
|                     | Q                      | 25,192 円        | -0.14 %              |        |
| i F                 | iFree新興国标              | 朱式インデック         | ス                    |        |
|                     | 新興国株式(広域)-為替           | トヘッジ無し          | <b>★5</b> /5         | $\sim$ |
|                     |                        | <b>18,372</b> 円 | -1.93 %              |        |
| еM                  | eMAXISSlim先進国          | 国株式インデックス       |                      |        |
|                     | 先進国株式(広域)-為替           | 春ヘッジ無し          | <b>★5</b> /5         | $\sim$ |
|                     | $\bigcirc$             | <b>23,663</b> 円 | -2.09 %              |        |
| <購                  | <購入・換金手数料な<br>ファンド     | こしっニッセイ外国格      | ま式インデ ックス            |        |
|                     | 先進国株式(広域)-為替           | トヘッジ無し          | <b>★</b> 5/5         | Q'     |
|                     | Q                      | 31,264 円        | -2.08 %              |        |

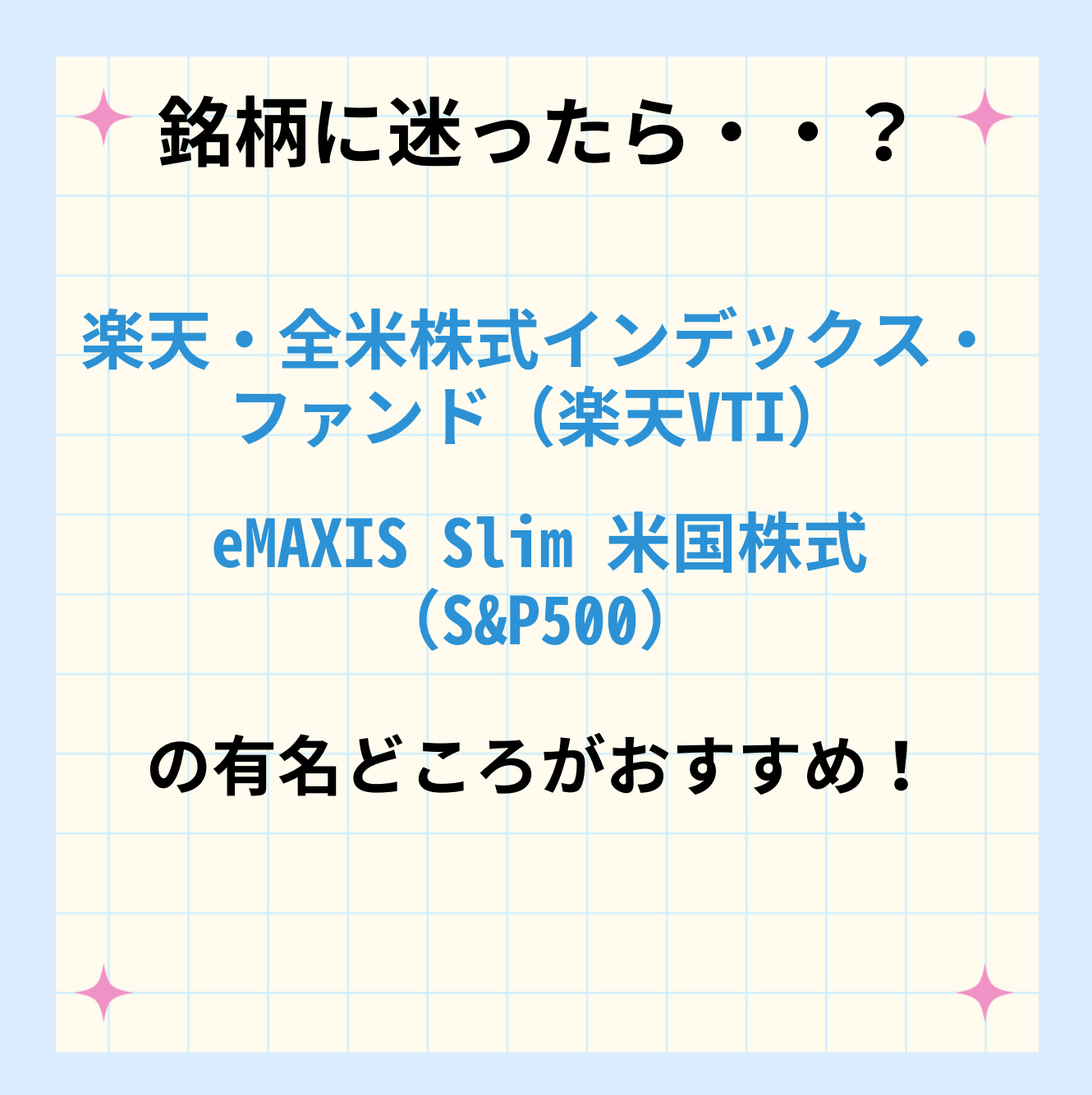

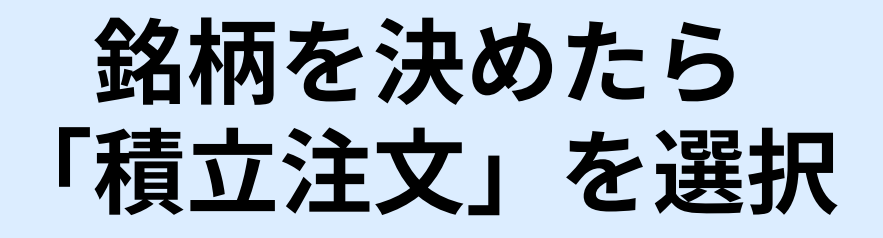

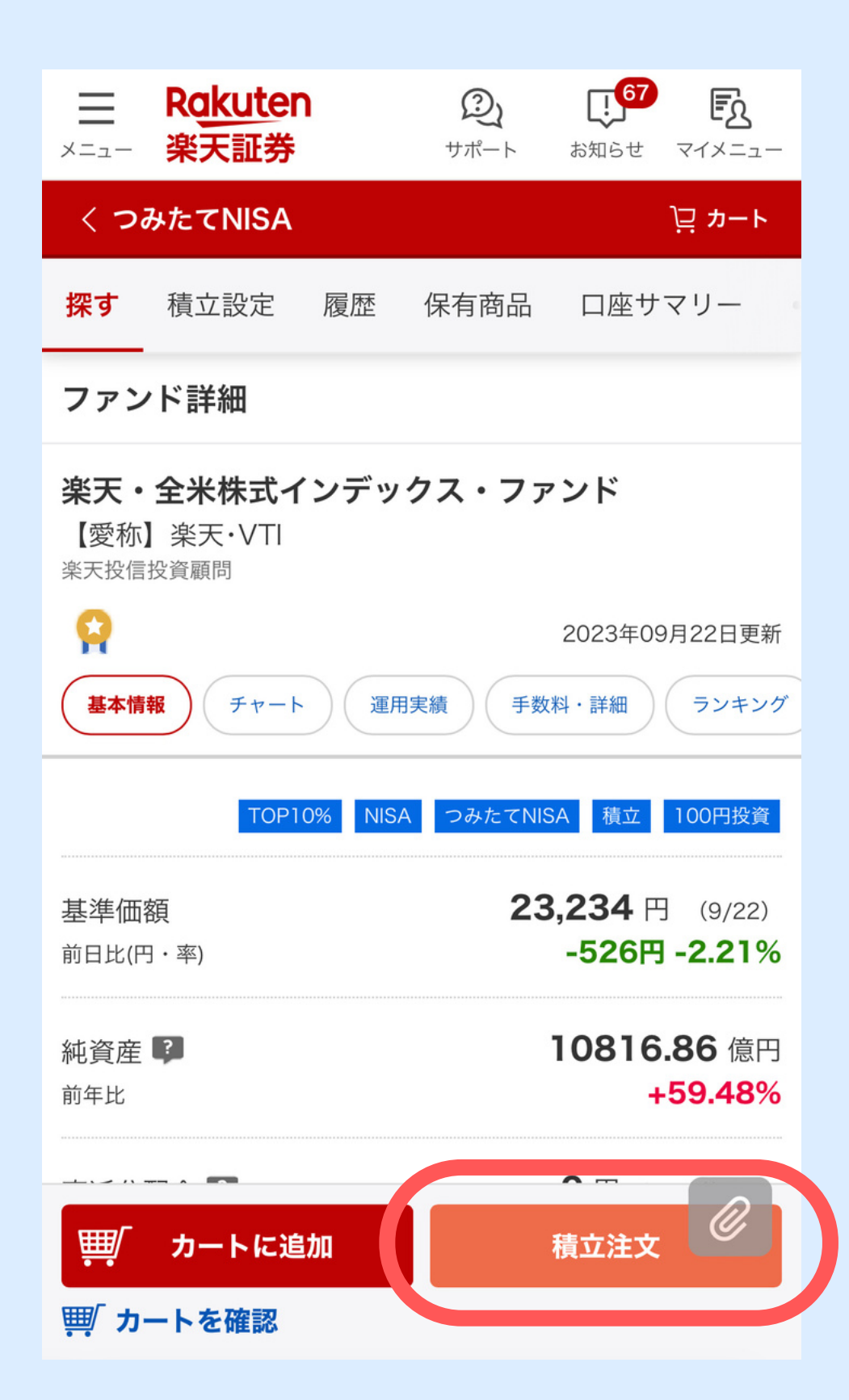

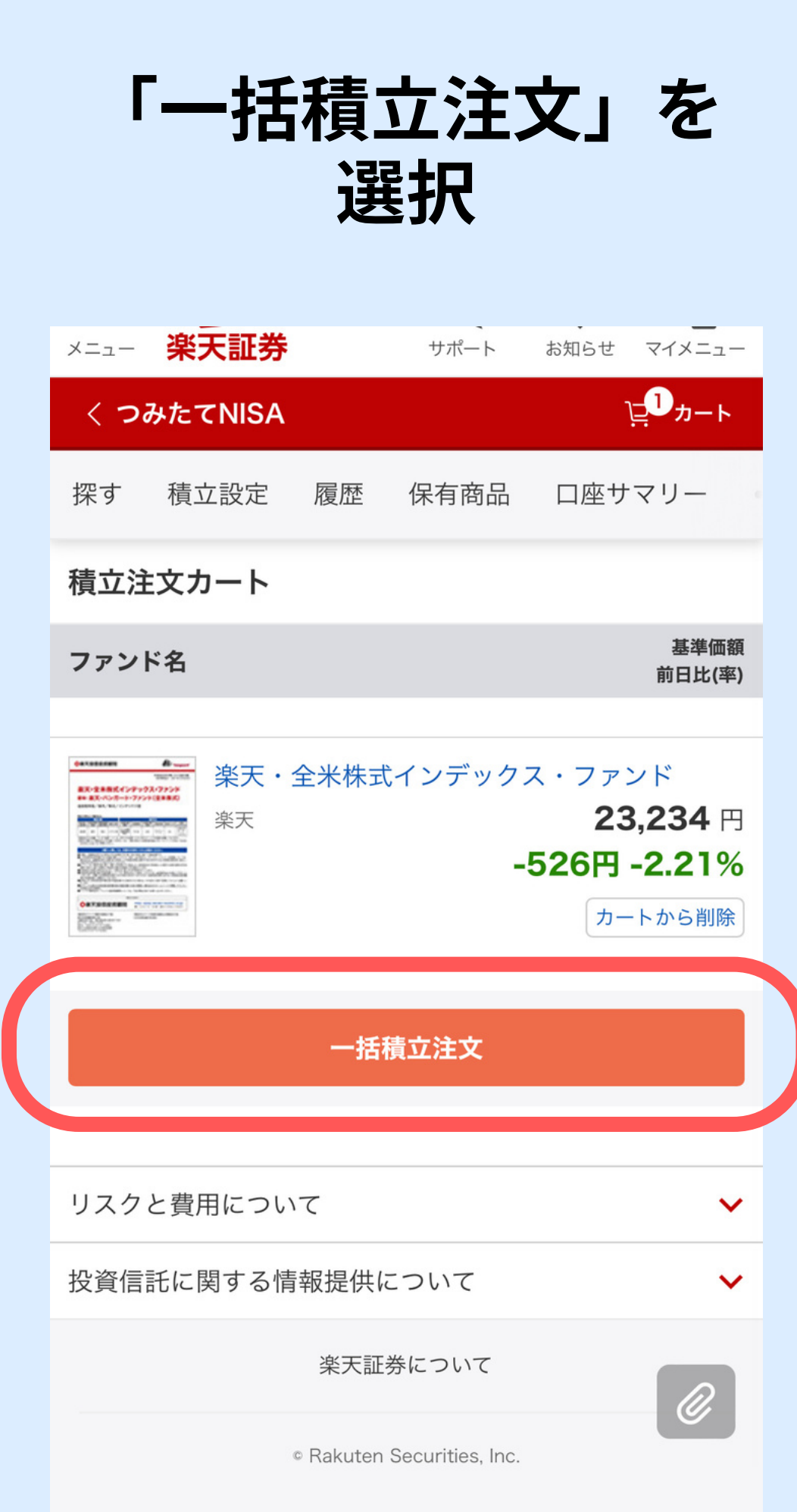

#### 積立時の支払い方法を選択 ※オススメは楽天カード

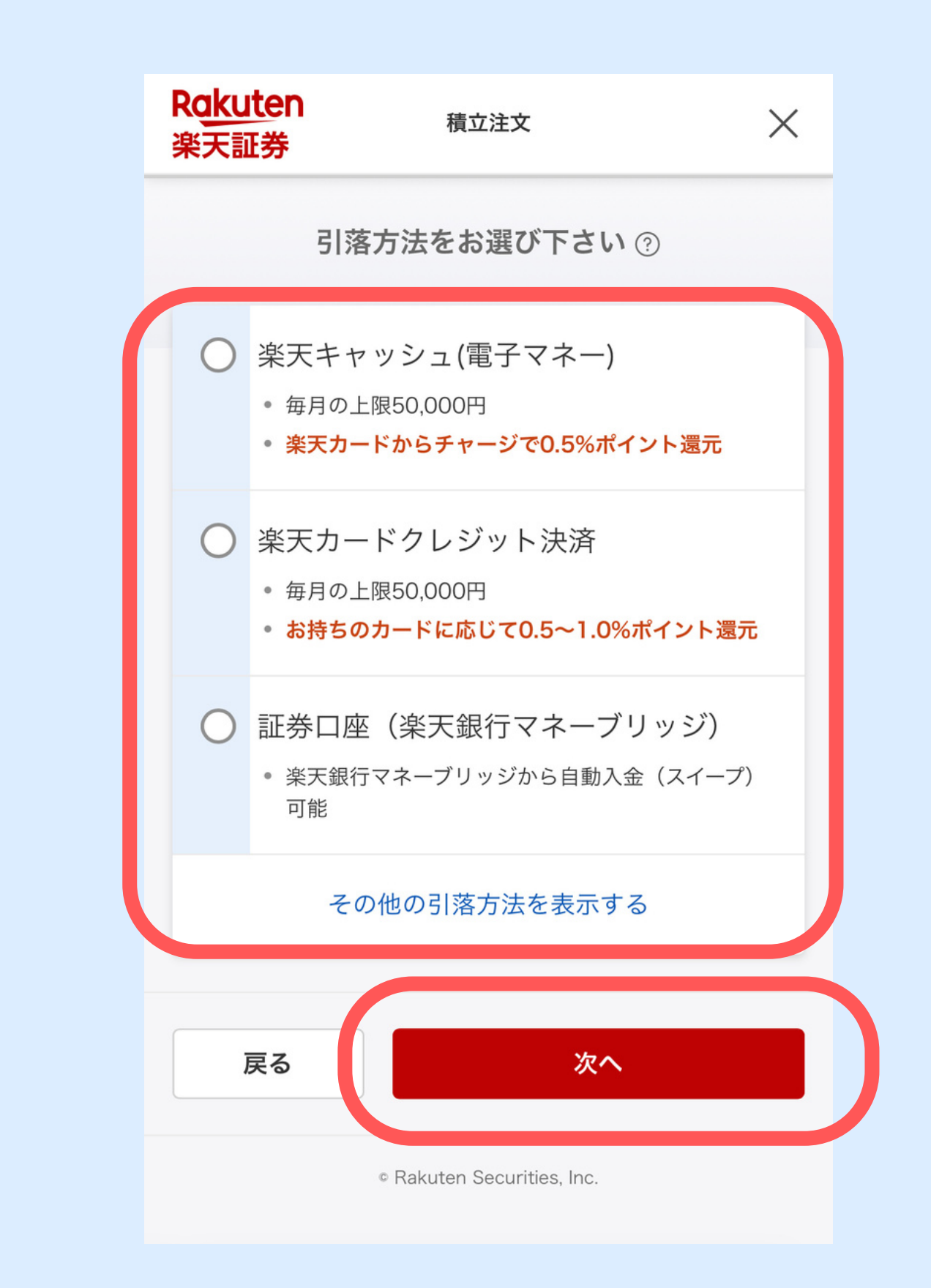

#### 積立の金額を設定 毎月の積立日 ポイントの条件チェック 1年間で40万円(月33,333円)

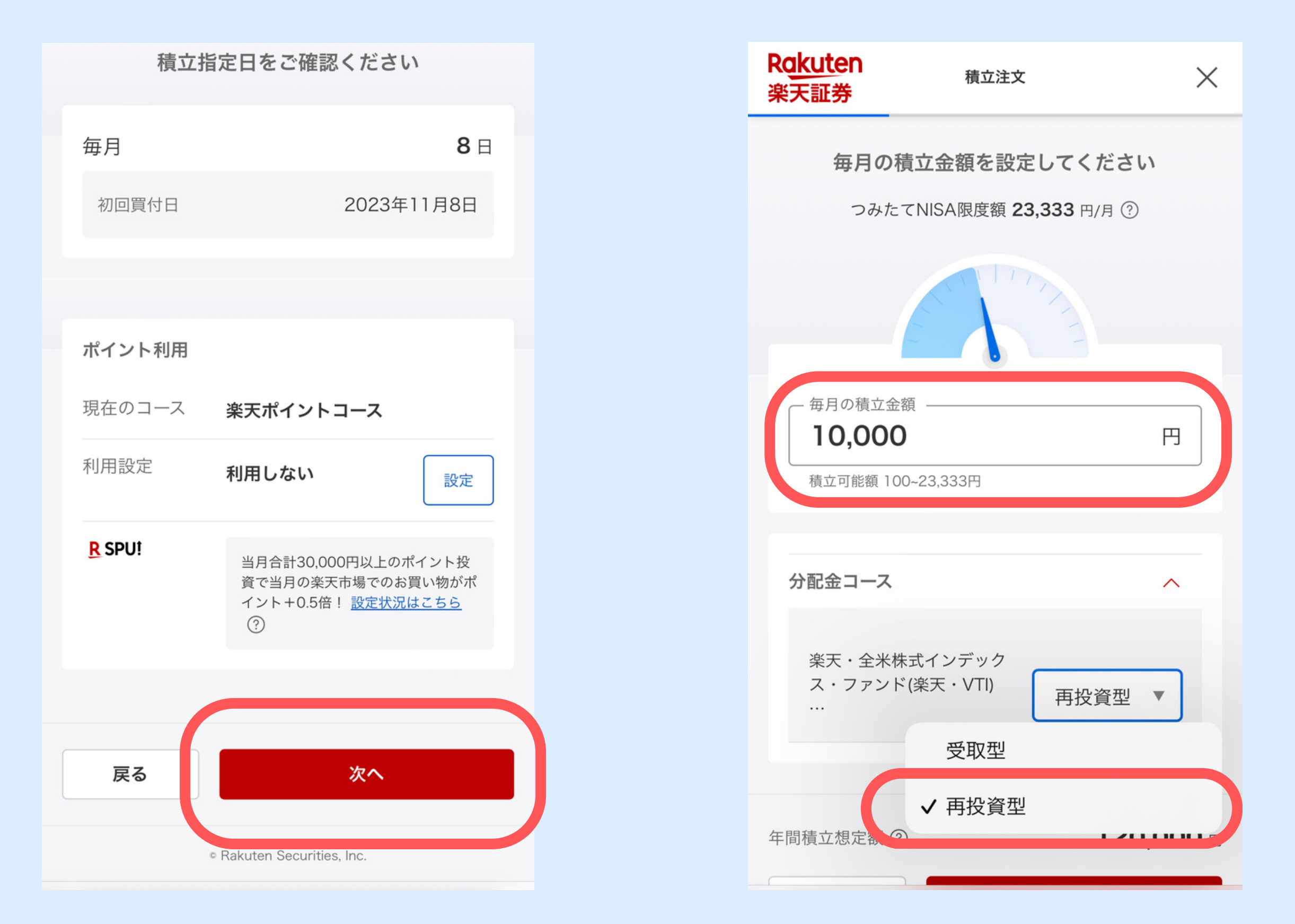

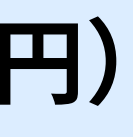

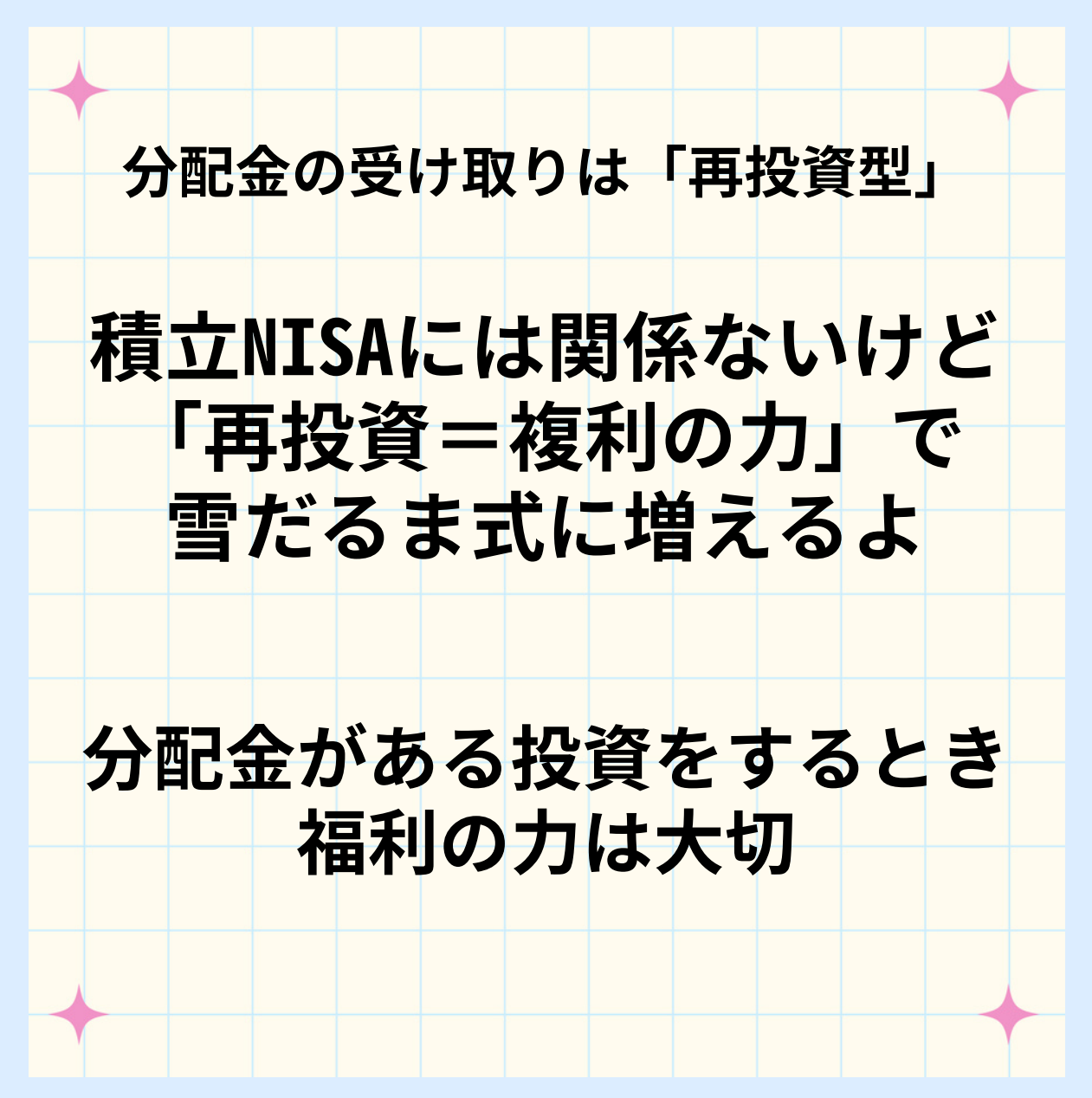

1年の途中からはじめて 33,333円以上増額したい場合→

#### 積立NISAは1年で40万円投資可能なので 途中からはじめる場合は積立金額を増額可能

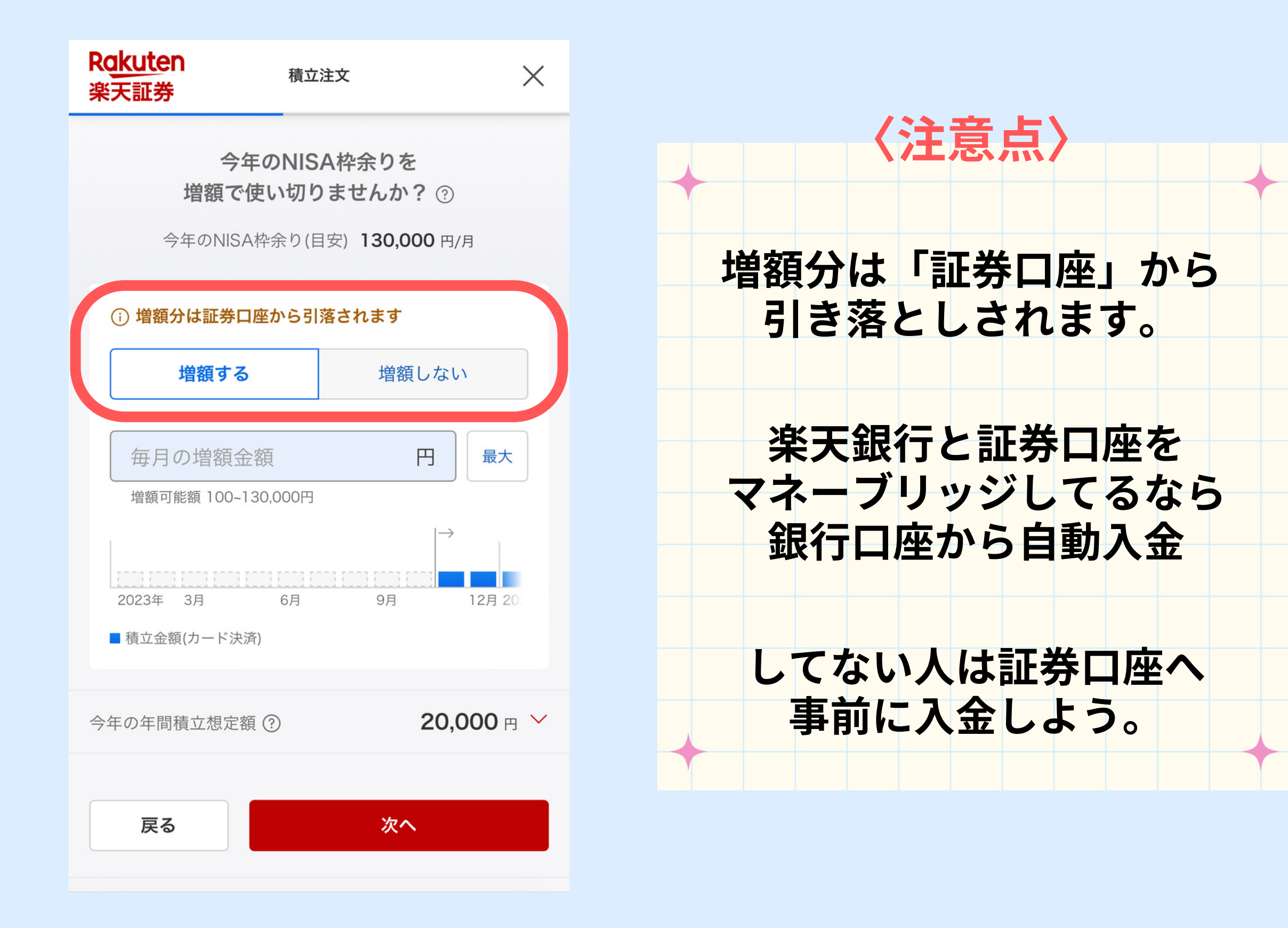

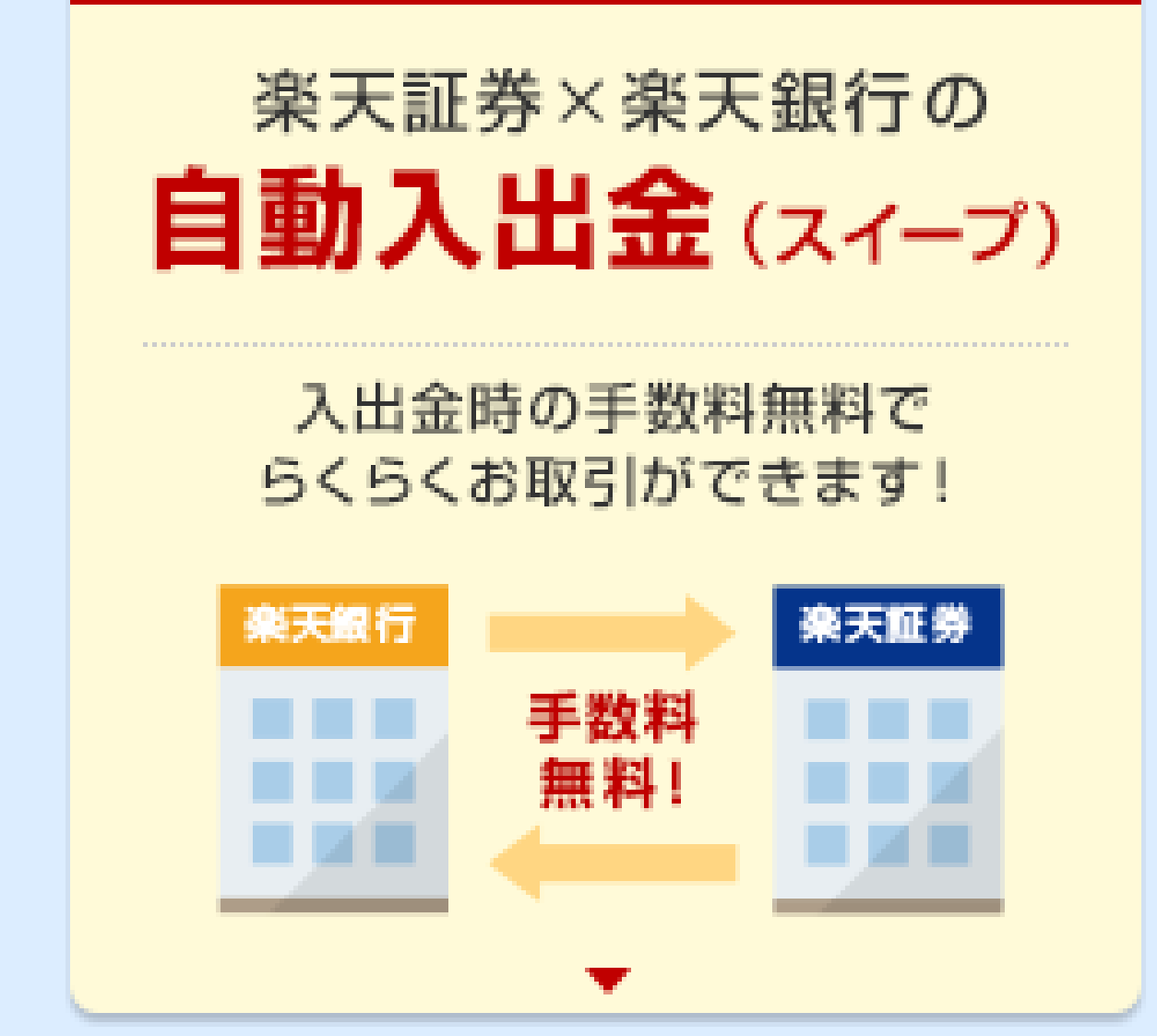

画像出典:楽天証券

# 目論見書をチェック ※読まないと次へ進めません

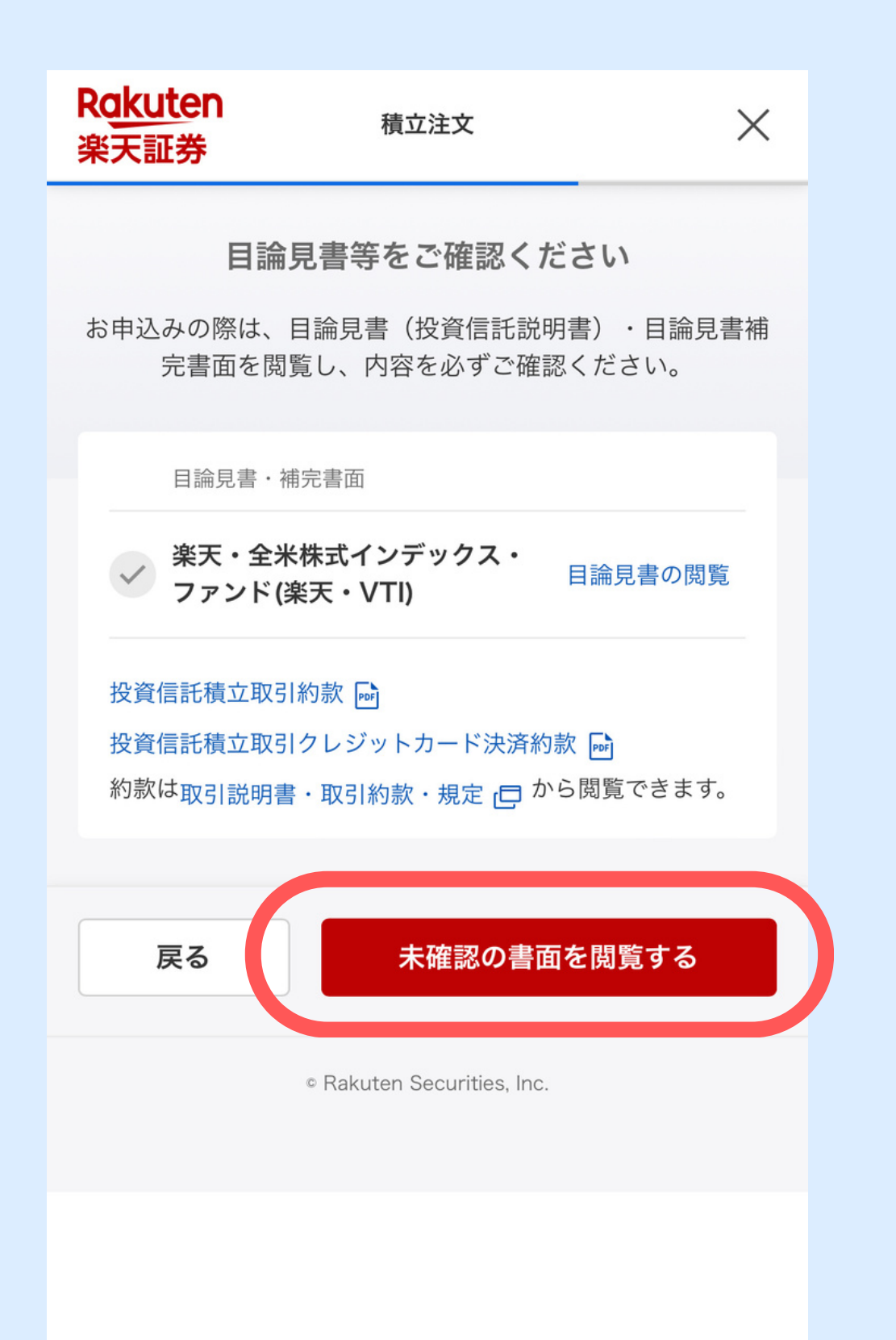

#### 内容確認したら 暗証番号を入力で注文

| ポイント利用          | 利用しない                 |                   |
|-----------------|-----------------------|-------------------|
|                 |                       |                   |
| 積立金額の設定         |                       |                   |
| 楽天・全米株式<br>VTI) | <b>ボインデックス・フ</b>      | ァンド(楽天・           |
| 毎月の積立金額         |                       | <b>10,000</b> 円   |
| 分配金コース          |                       | 再投資型              |
| 買付手数料(税)        | <u>ک</u> )            | なし                |
| ファンドの管理費        | 費用                    | 年率 <b>0.162</b> % |
| (含む信託報酬)        | (税込) ?                |                   |
| 成功報酬 ?          |                       | なし                |
| 信託財産留保額         | ?                     | なし                |
|                 |                       |                   |
| 取引暗証番号 ?        |                       |                   |
| 取引暗証番号          | を入力してくだ               | さい                |
| 戻る              | 注                     | 文する               |
|                 | © Rakuten Securities, | Inc.              |

#### お疲れさまでした! これで積立NISAの設定はすべて完了

Rakuten 楽天証券

#### 投資信託の積立設定が完了しました

 $\checkmark$ 

積立設定内容

| 楽天・全米株式インデックス・ファンド(楽天・VTI) |            |
|----------------------------|------------|
| 引落方法                       | クレジットカード決済 |
| 積立指定日                      | 毎月8日       |
| 積立金額                       | 10,000円    |
| 口座区分                       | つみたてNISA   |
| 分配金コース                     | 受取型        |
| ボーナス設定                     | しない        |
| 増額設定                       | しない        |
|                            |            |

初回購入日は2022年4月8日です。

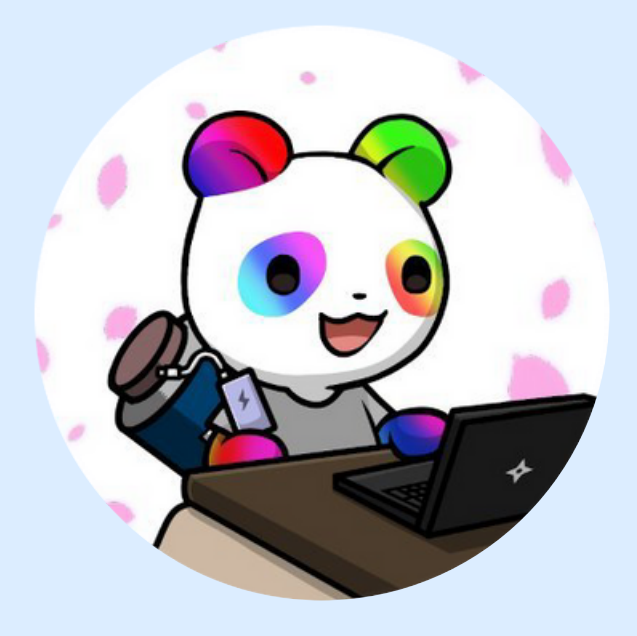

〜最短5分で口座申込/

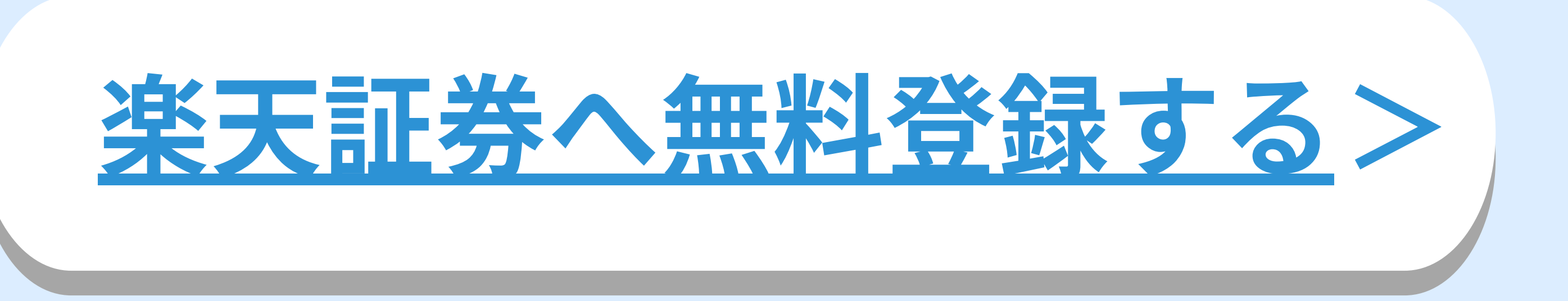

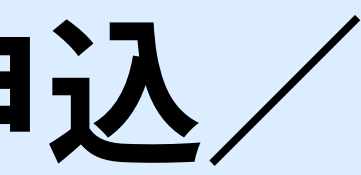